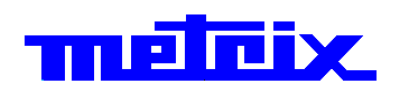

# Function/Arbitrary Waveform Generators 25 MHz - GX 1025 50 MHz - GX 1050

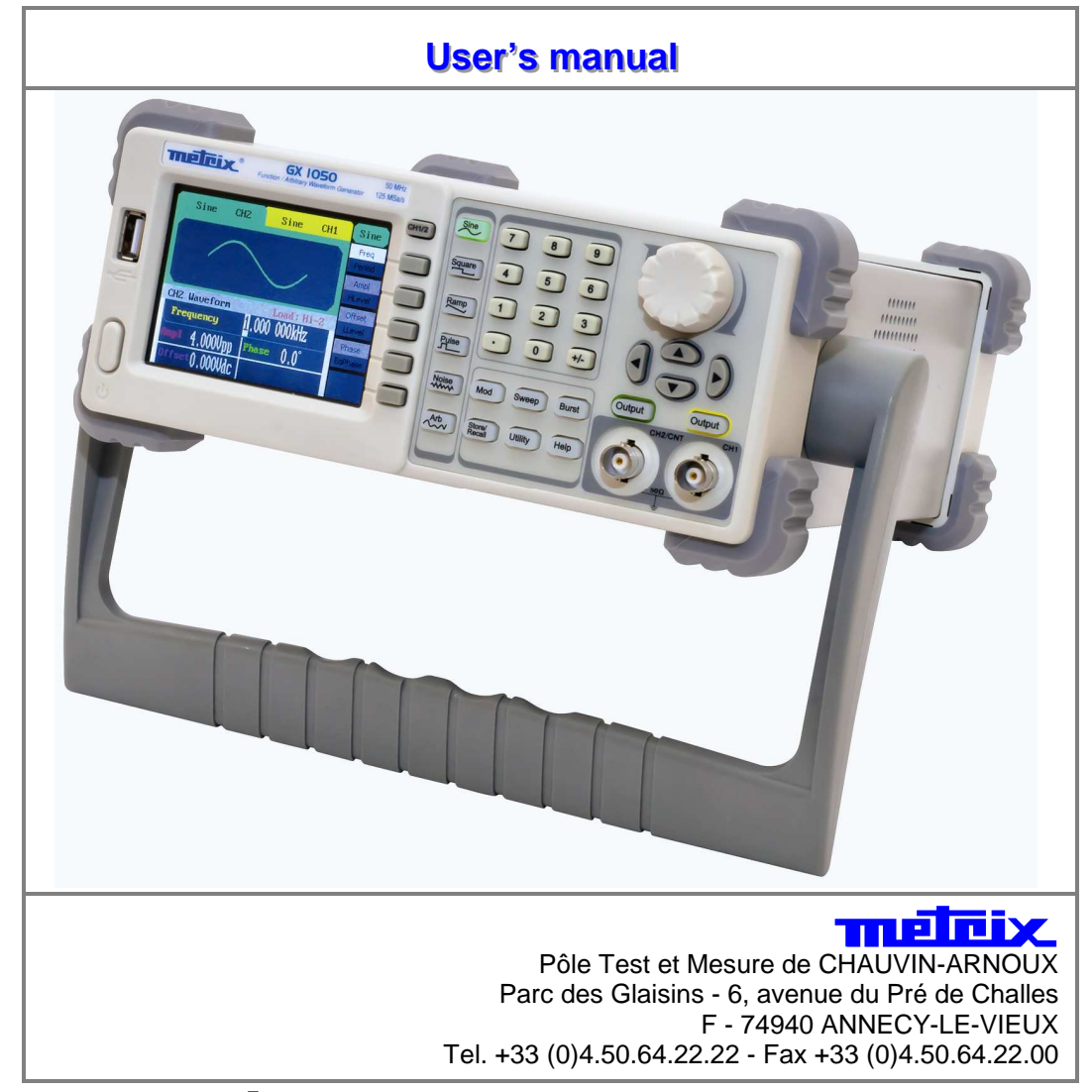

Copyright ©

X03739A00 - Ed. 01 - 10/11

# Contents

|                                                             | Chapter I   |
|-------------------------------------------------------------|-------------|
| General Instructions                                        |             |
| Introduction. Precautions. Safety. Environment              |             |
| Guarantee, Maintenance, Metrological verification, Cleaning |             |
|                                                             | Chapter II  |
| Instrument Description                                      | 5           |
| Introduction                                                | 5           |
| Front panel, rear panel, handle                             | 6           |
| Display Interface.                                          | 7           |
|                                                             | Chapter III |
| Getting Started                                             | 9           |
| 1. To set a waveform                                        | 9           |
| 2. To set Modulate / Sweep / Burst                          |             |
| 3. To set Output                                            |             |
| 4. To use Digital Input                                     |             |
| 5. To use Store / Utility Function                          |             |

|                                       | Chapter IV |
|---------------------------------------|------------|
| Functional Descroption                |            |
| 1. To set Sine signals                |            |
| 2. To set Ramp signals                |            |
| 3. To set Square signals              |            |
| 4. To set Pulse signals               |            |
| 5. To set Noise signals               |            |
| 6. To set arbitrary signals           |            |
| 7. To generate the modulated Waveform |            |
| 8. To generate Sweep                  |            |
| 9. To generate Burst                  |            |
| 10. To store and recall               |            |
| 11. To set Utility Function           |            |
| 12. Test / Cal                        |            |
| 13. Edit Information                  | 61         |
| 14. Updating Firmware                 | 61         |

### Chapter V

| Applications                 |  |
|------------------------------|--|
| 1. Generate Sine Wave        |  |
| 2. Generate Square Signal    |  |
| 3. Generate Ramp Signal      |  |
| 4. Generate Pulse Signal     |  |
| 5. Generate Noise Signal     |  |
| 6. Generate Arbitrary Signal |  |
| 7. Generate Sweep Signal     |  |
| 8. Generate Burst Signal     |  |
| 9. Generate AM signal        |  |
| 10. Generate FM signal       |  |
| 11. Generate PM signal       |  |
| 12. Generate FSK signal      |  |
| 13. Generate ASK signal      |  |
|                              |  |

|                          | Chapter VI        |
|--------------------------|-------------------|
| Technical Specifications |                   |
|                          | Chapter VII, VIII |
| Supply                   |                   |

# **General Instructions**

| Introduction        | You have just purchased a <b>GX 1025</b> or <b>GX 1050 Function / Arbitrary</b><br><b>Waveform Generator</b> and we appreciate your confidence.                       |  |  |
|---------------------|----------------------------------------------------------------------------------------------------|--|--|
| Precautions         | To obtain the best service:<br>- read this notice carefully,<br>- respect the safety instructions.                                                                    |  |  |
|                     | Failure to respect the warnings and/or usage instructions may damage the device and/or installations and may be dangerous for the user.                               |  |  |
| Symbols used on the |                                                                                                    |  |  |
| instrument          | Warning: Risk of danger.<br>Refer to the operating manual to find out the nature of the potential hazards and the action necessary to avoid such hazards.             |  |  |
| $\triangle$         | Application or withdrawal not authorized for non-insulated conductors carrying dangerous voltage levels.                                                              |  |  |
| Ŧ                   | Earth                                                                                                    |  |  |
| X                   | Selective sorting of waste for recycling electric and electronic materials. In accordance with the WEEE 2002/96/EC directive: must not be treated as household waste. |  |  |
| •~~                 | USB host                                                                                                    |  |  |
| CE                  | European conformity                                                                                                    |  |  |
| <i></i>             | Frame or chassis terminal                                                                                                    |  |  |
| Environment         |                                                                                                    |  |  |
| Temperature         | Operation 0°C ~ 40°C                                                                                                    |  |  |
|                     | Storage -20°C ~ 60°C                                                                                                    |  |  |
| Cooling method      | natural cooling down                                                                                                    |  |  |
| Temperature range   | below + $35^{\circ}C \leq 90$ % relative humidity                                                                                                    |  |  |
|                     | + $35^{\circ}$ C ~ + $50^{\circ}$ C $\leq 60$ % relative humidity                                                                                                    |  |  |

Altitude

Operation: below 2000 m

Storage: below 2000 m

# **General Instructions (contd.)**

| Definition of<br>measurement<br>categories | Overvoltage category II is for equipment intended to be supplied from the building wiring. It applies both to plug-connected equipment and to permanently connected equipment.                                                                                                    |  |  |
|--------------------------------------------|----------------------------------------------------------------------------------------------------|--|--|
|                                            | Overvoltage category III is for equipment intended to form part of a building wiring installation. Such equipment includes socket outlets, fuse panels, and some mains installation control equipment.                                                                                                    |  |  |
|                                            | Overvoltage category IV is for equipment installed at or near the origin of the electrical supply to a building, between the building entrance and the main distribution board. Such equipment may include electricity tariff meters and primary overcurrent protection devices.                                                                                                    |  |  |
| Guarantee                                  | This equipment is guaranteed for all manufacturing and parts defects in<br>compliance with the general terms and conditions which are available on<br>request                                                                                                    |  |  |
|                                            | During the warranty period (1 year), the instrument may only be repaired by<br>the manufacturer who reserves the right to make the decision to either repair<br>or replace all or part of the appliance. In the event of a return of the<br>equipment to the manufacturer the shipping charge from the customer to the<br>manufacturer is at the customer's expense.                                                                                                    |  |  |
|                                            | <ul> <li>The guarantee does not apply in the following conditions:</li> <li>inappropriate use of the equipment or use with incompatible equipment</li> <li>one or more changes made to the equipment without prior explicit authorisation from the manufacturer's technical department</li> <li>an intervention is made on the instrument by a person not approved by the manufacturer</li> <li>the adapting to a specific application that is not part of the definition of the instrument or in the operating guide</li> <li>damage caused by a mechanical shock, by dropping the instrument or by flooding.</li> </ul> |  |  |
| Maintenance,<br>repairs, metrological      | The device includes no parts that can be replaced by the operator. All operations must be carried out by competent approved personnel.                                                                                                    |  |  |
| checks                                     | For checks and calibrations, contact one of our accredited metrology laboratories (information and contact details available on request), at our Chauvin Arnoux subsidiary or the branch in your country.                                                                                                    |  |  |
| Cleaning, safety                           | - No interventions are authorised inside the instrument.                                                                                                    |  |  |
| measures                                   | - Turn the instrument off (remove the power supply cable).                                                                                                    |  |  |
|                                            | - Clean using a damp cloth and soap.                                                                                                    |  |  |
|                                            | - Never use abrasive products or solvents.                                                                                                    |  |  |
|                                            | - Dry quickly using a dry cloth or an air blower at max. 80°C.                                                                                                    |  |  |
|                                            | - Be sure not to obstruct the ventilation holes.                                                                                                    |  |  |

### **Description of the instrument**

### Introduction

This Function/Arbitrary Waveform Generator adopts the direct digital synthesis (DDS) technology, which can provide stable, high-precision, pure and low distortion signals. Its combination of excellent system features, easiness in usage and versatile functions makes this generator a perfect solution for your job now and in the future.

This generator has a clear and simple front-panel. The user-friendly panel layout and instructions, versatile terminals, direct graph interface, built-in instructions and help system have greatly simplified the operation process, with the help of which, users do not have to spend a great deal of time learning and familiarizing the operation of the generator before they can use it proficiently. The built-in AM, FM, PM, ASK, and FSK modulation functions generate modulated waveforms at ease, without the help of a separate modulating source. USB I/O is a standard accessory, while GPIB is optional. Remote instructions meet the SCPI specification requirements.

From the characteristics and specifications given below, you will understand how this generator can satisfy your requirements.

- DDS technology provides precise, stable and low distortional output signal.
- 3.5' TFT color LCD display.
- 125 MSa/s sampling rate, 14-bit resolution.
- Frequency characteristics:

|             | GX 1025                      | GX 1050                      |
|-------------|------------------------------|------------------------------|
| Sine        | 1 µHz to 25 MHz              | 1 µHz to 50 MHz              |
| Square      | 1 µHz to 25 MHz              | 1 µHz to 25 MHz              |
| Ramp        | 1 µHz to 300 kHz             | 1 µHz to 300 kHz             |
| Pulse       | 500 µHz to 10 MHz            | 500 µHz to 10 MHz            |
| White Noise | 25 MHz bandwidth<br>(- 3 dB) | 50 MHz bandwidth<br>(- 3 dB) |
| Arbitrary   | 1 µHz to 5 MHz               | 1 µHz to 5 MHz               |

- 5 standard waveforms: Sine, Square, Ramp, Pulse, Noise
- Self-defined arbitrary waveform
- Multiple modulation function, various modulated waveform: AM, FM, PM, ASK, FSK, Sweep and Burst.
- Multiple I/O: external modulation source, external 10 MHz reference input, external trigger source, waveform output, synchronous signal output.
- Support USB storage device. Software updating could also be performed using USB devices.
- Up to 16k sample points of internal waveform depth, which can rebuild or simulate any complex waveform.
- Remote control is realized using the USB.
- Multiple interfaces: USB host & device, GPIB (IEEE-488) (option).
- English language user interface and built-in help system.

# **Description of the instrument (contd.)**

### Front panel

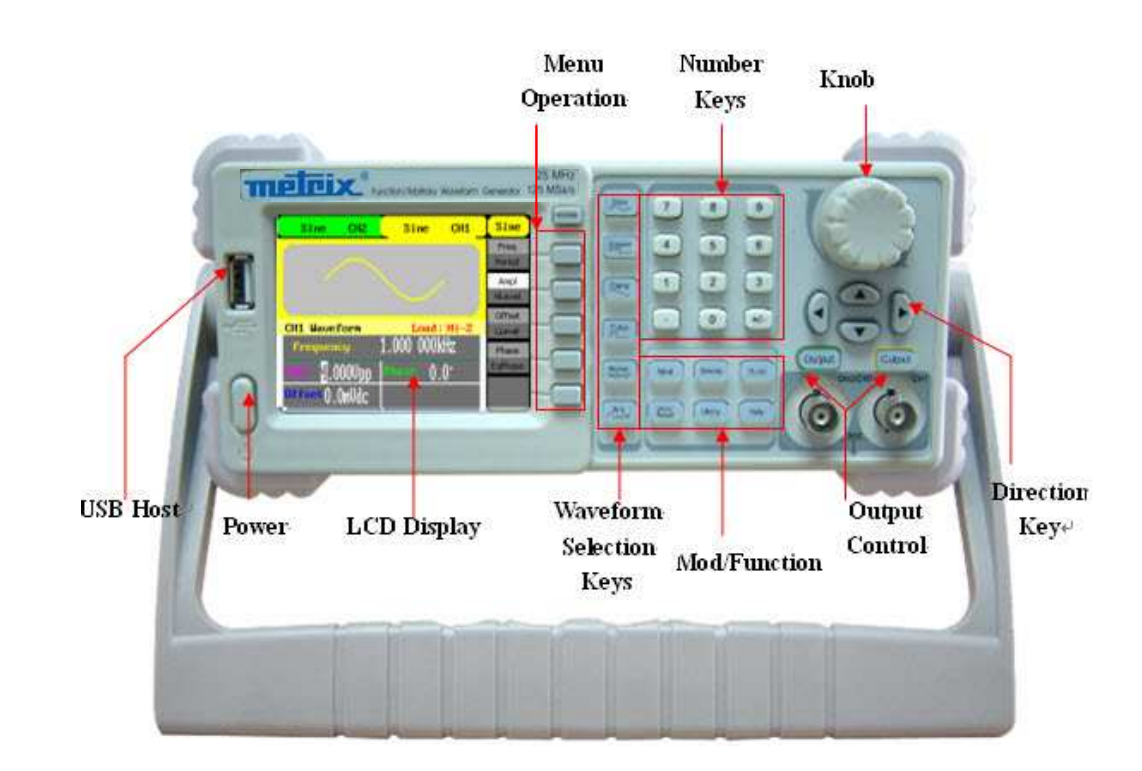

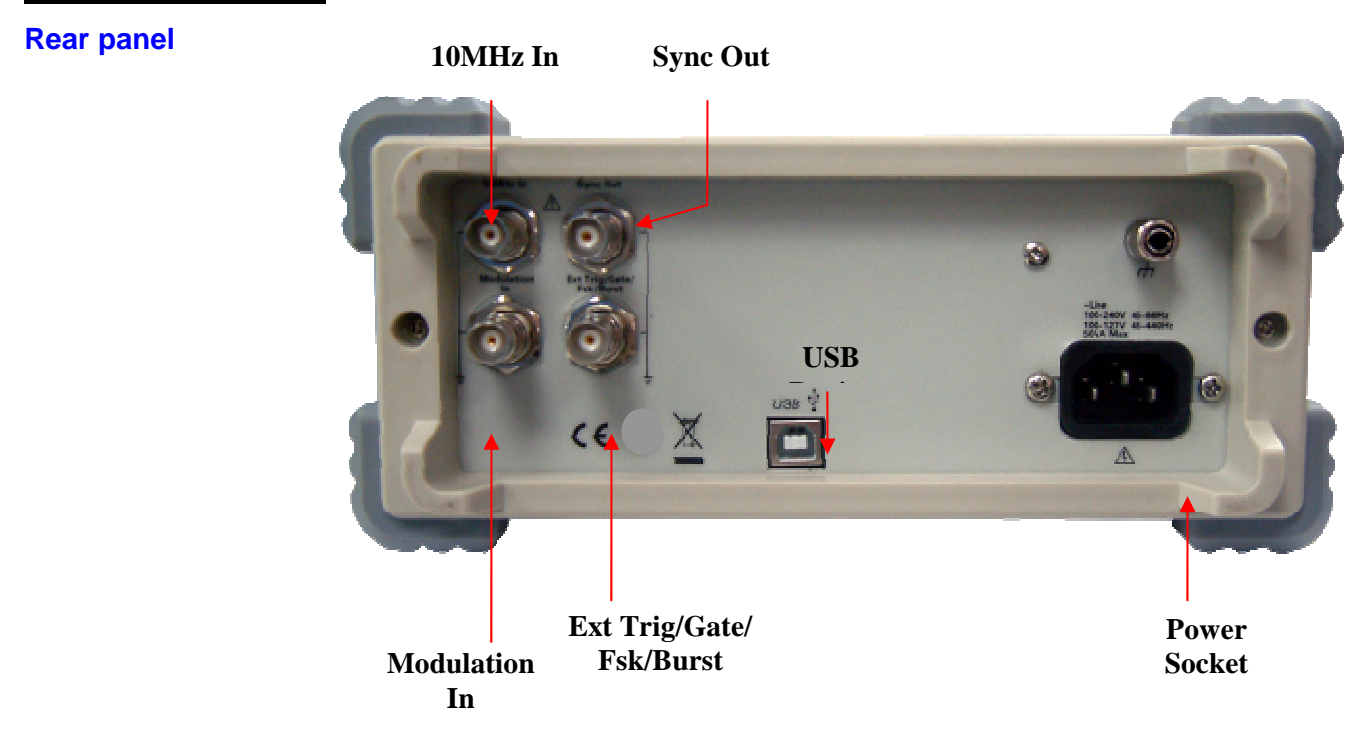

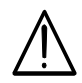

The external input voltage can't be over 12 Vpp, otherwise instrument gets damaged.

# **Description of the instrument (contd.)**

### Handle Adjustment

To adjust the handle position of the Function/Arbitrary Waveform Generator, please grip the handle by the sides and pull it outward. Then, make the handle rotate to the desired position.

Viewing Position and Carrying Position :

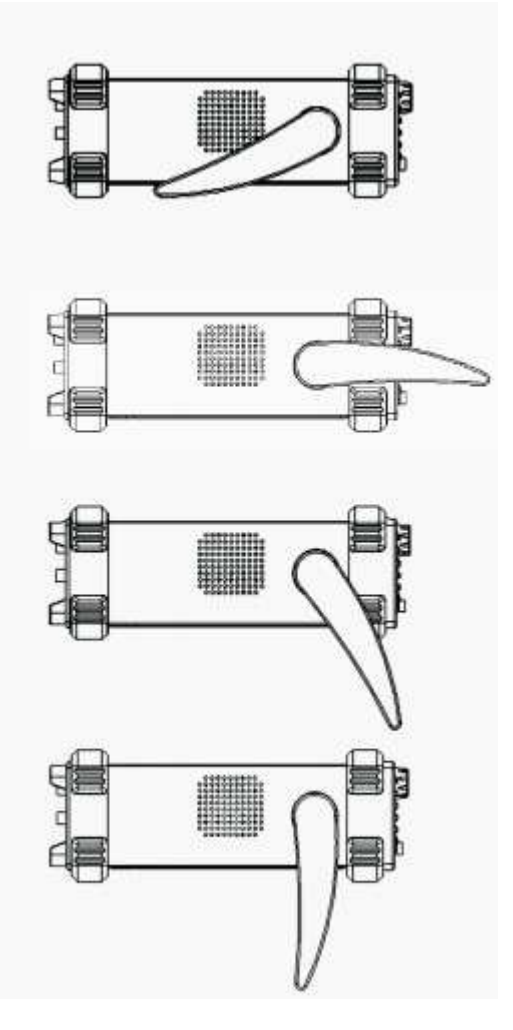

# **Description of the instrument (contd.)**

**Display Interface** Sine Wave is the default display signal :

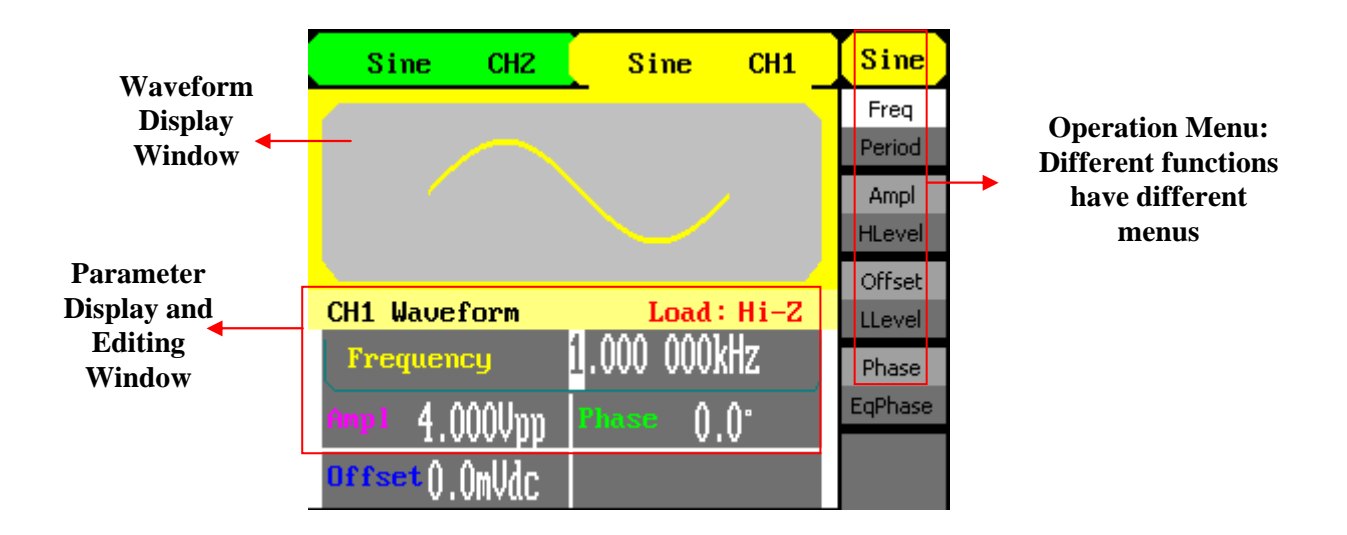

### **Getting Started**

**1. To set a waveform** On the operation panel, there is a set of buttons with waveform icon. See below.

The exercise below will help you familiarize with the waveform selection settings.

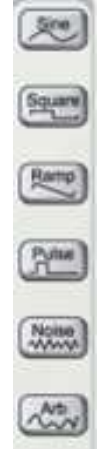

Step 1

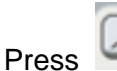

Sine and the waveform window will display sine waveform.

The generator can generate sine signal with a frequency from 1 $\mu$ Hz to 25 MHz (GX 1025), or 50 MHz (GX 1050).

By setting frequency/period, amplitude/high level, offset/low level, sine signal with different parameters can be generated.

| Sine CH2       | Sine CH1     | Sine             |
|----------------|--------------|------------------|
| $\square$      |              | Freq<br>Period   |
|                |              | Ampl<br>HLevel   |
| CH1 Waveform   | Load : Hi-Z  | Offset<br>LLevel |
| Frequency      | 1.000 000kHz | Phase<br>EqPhase |
| offset().OmVdC | 0.0          |                  |

As shown, the default signal parameters are : 1 kHz frequency, 4.0 Vpp amplitude and 0 Vdc offset.

1. To set a waveform (contd.)

### Step 2

Press Square and the waveform window displays square waveform.

The generator can generate square signal with a frequency from  $1\mu Hz$  to 25MHz and variable duty cycle.

| Sine CH2        | Square CH1   | <mark>Square</mark> |
|-----------------|--------------|---------------------|
| (               |              | Freq                |
|                 |              | Period              |
|                 |              | Ampl                |
|                 |              | HLevel              |
|                 |              | Offset              |
| CH1 Waveform    | Load: Hi-Z   | LLevel              |
| Frequency       | 1.000 000kHz | Phase               |
| Amp 1 4.000Unn  | Phase ().()* | EqPhase             |
| offset().()mVdc | Duty 50.0%   | Duty                |

A shown, the default signal parameters are: 1 kHz frequency, 4.0 Vpp amplitude, 0 Vdc offset and 50% duty cycle.

### Step 3

Press Ramp button, and the waveform window displays ramp waveform. The generator can generate ramp signal with a frequency of from  $1\mu$ Hz to 300 kHz and variable symmetry.

| Sine CH2        | Ramp (       | CH1 | Ramp     |
|-----------------|--------------|-----|----------|
| 1               | _            |     | Freq     |
|                 |              |     | Period   |
|                 |              |     | Ampl     |
|                 |              |     | HLevel   |
|                 |              |     | Offset   |
| CH1 Waveform    | Load : H     | i-Z | LLevel   |
| Frequency       | 1.000 000kHz |     | Phase    |
| Ampl 4 AAAUnn   | Phase () ()* |     | EqPhase  |
| offset().()mUdc | syme 50.0    | ۷.  | Symmetry |

As shown, the default signal parameters are: 1 kHz frequency, 4.0 Vpp amplitude, 0 Vdc offset and 50% symmetry.

1. To set a waveform (contd.)

Step 4

Press Pulse button, and the waveform window displays pulse waveform.

The generator can generate pulse signal with a frequency from 500  $\mu$ Hz to 5 MHz and variable pulse width and delay.

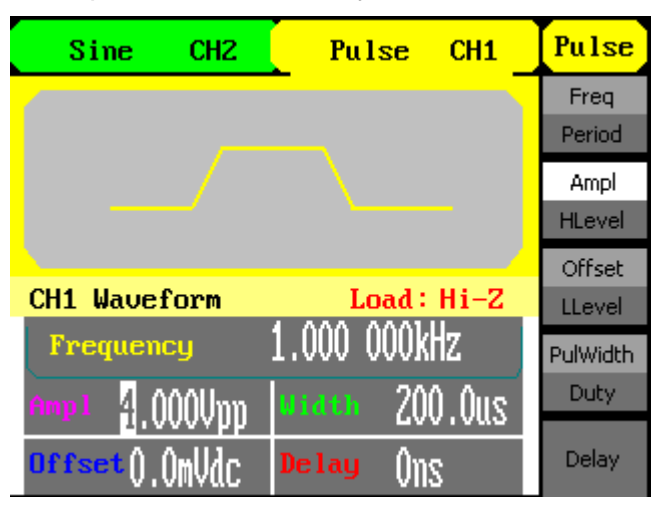

As shown, the default signal parameters are: 1 kHz frequency, 4.0 Vpp amplitude, 0 Vdc offset, 200  $\mu$ s pulse width.

### Step 5

Press Noise button, and the waveform window displays noise waveform. The instrument generator can generate noise signal with a band width up to 50 MHz.

| Sine           | CH2        | Noise                       | CH1  | Noise    |
|----------------|------------|-----------------------------|------|----------|
| Mean<br>2.000V | <b>*</b> . |                             |      |          |
| 0.0mV          |            | <u>الإستيما الجرا</u> ليميا | -    | Variance |
| CH1 Wave       | form       | Load :                      | Hi-Z | Mean     |
| llan 2         | aaau l     |                             | )    |          |
| Reon 1         | 0.0mV      |                             |      |          |

As shown, the default signal parameters are: 4.0 Vpp amplitude and 0 Vdc offset.

1. To set a waveform (contd.)

### Step 6

Press Arb button, and the waveform window displays arbitrary waveform. The generator can generate repeatable arbitrary waveform signals with at most 16 K points and 5 MHz frequency.

| Sine CH2        | Arb        | CH1       | Arb              |
|-----------------|------------|-----------|------------------|
|                 |            |           | Freq<br>Period   |
|                 |            |           | Ampl<br>HLevel   |
| CH1 Waveform    | Load       | : Hi-Z    | Offset<br>LLevel |
| Frequency       | 1.000 000J | kHz<br>∩∙ | Phase<br>EqPhase |
| offset().()mVdC |            | .v        | 1/2<br>↓         |

As shown, the default sine signal parameters are: 1 kHz frequency, 4.0 Vpp amplitude and 0mVdc offset.

2. To set Modulate / Sweep / Burst

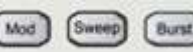

: those three buttons on the front panel are used for modulation, sweep and burst settings. The instructions below will help you familiarize with the setting of these functions.

### Step 1

Press Mod button, and the modulated waveforms will be generated. The modulated waveform can be changed by modifying the parameters such as type, internal/external modulation, depth, frequency, waveform, etc. The generator can modulate waveform using AM, FM, PM, ASK and FSK. Sine, square, ramp or arbitrary waveforms can be modulated (pulse, noise and DC can not be modulated).

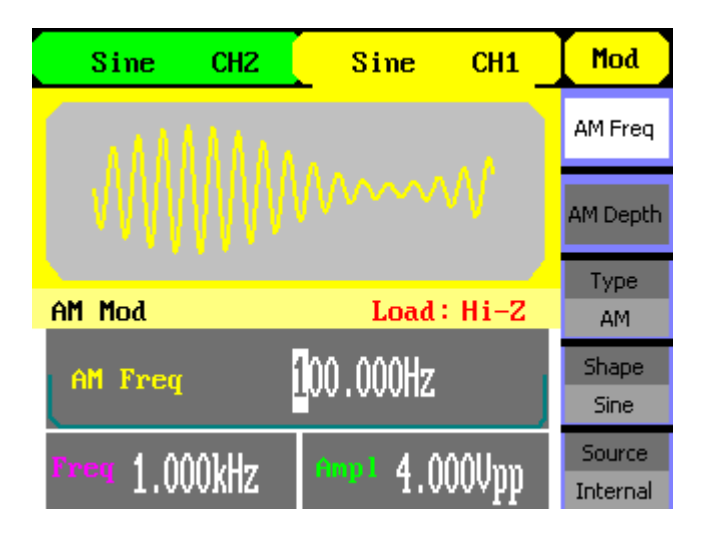

### Step 2

Press Sweep button, sine, square, ramp or arbitrary waveform can be swept (pulse, noise and DC can not be swept).

In the sweep mode, the generator generate signal with variable frequencies.

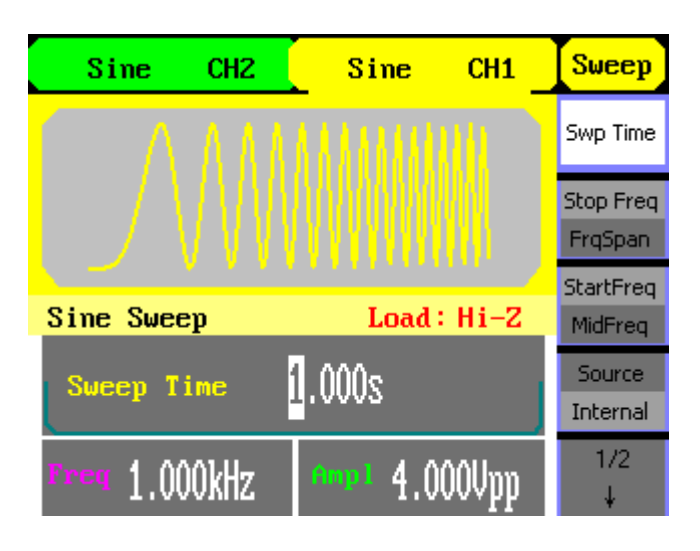

2. To set Modulate / (contd.) Sweep / Burst

Step 3

Press Burst button, burst for sine, square, ramp, pulse or arbitrary waveform can be generated.

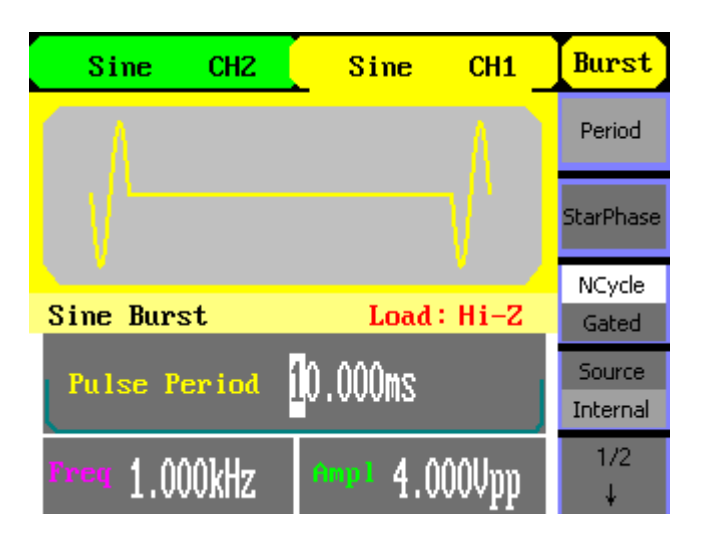

### Term Explanation

Burst Output waveforms with set cycle times.

Burst can last for certain times of waveform cycle (N-Cycle Burst) or be controlled by external gated signals (Gated Burst). Burst applies to all kinds of waveforms, but noise can only be used in gated burst. Generally it is called burst function within every signal generator.

### 3. To set Output

Output Output

Those two buttons **and the second on the right side of the** operation panel are used to output control. The instruction below will help you familiarize with these functions.

Press Output button, activate or deactivate the output signal.

4. To use Digital Input As shown below, there are three sets of buttons on the operation panel, which are direction button, the knob and the keypad. The instruction below will help you familiarize with the digital input function.

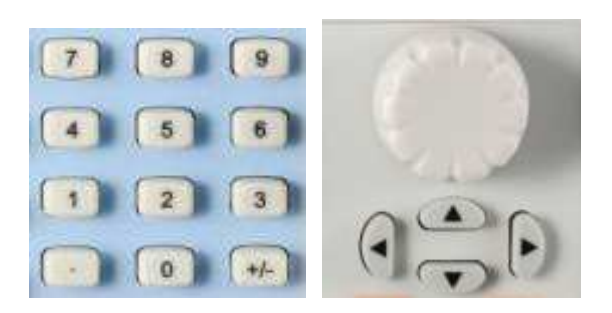

- 1. The up and down keys are used to shift parameters and the left and right keys are used to shift digits.
- 2. Keypad is used to directly set the parameters value.
- 3. Knob is used to change a signal digit value whose range is 0~9. Clockwise to increase 1.

5. To Use

Those three buttons on the operation panel are used to call the store/recall, Store/Utility Function utility and help function. The instruction below will help you familiarize with these functions.

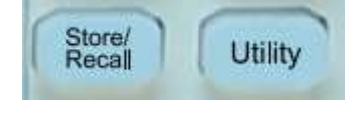

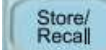

1. The button is used to store waveform data and configure information.

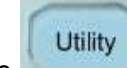

2. The button is used to set the auxiliary system function, change the output configure parameters, interface setting, system setting information or perform the instrument self-test and read the calibration information, etc.

### **Functional Description**

### 1. To Set Sine Signals

Sine

Press this button to call the sine operation. The sine waveform parameters are set by using the sine operation menu.

The parameters of sine waveforms are :

- frequency/period
- amplitude/high level
- offset/low level
- phase/EqPhase

Different sine signals are generated by setting these parameters. As shown, in the soft key menu, select Freq.

Cursor is located in the frequency parameter area in the parameter display window, and users can set the frequency value here.

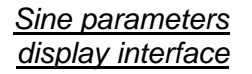

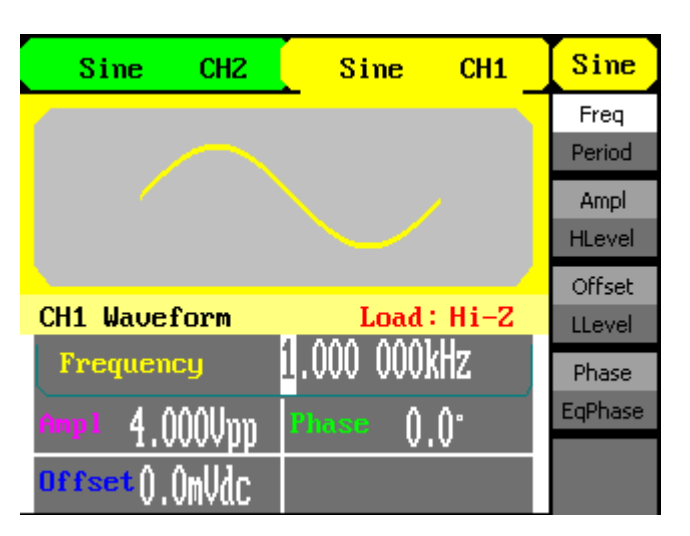

### Menu Explanations of Sine waveform

| Sine    | Function | Explanations                                         |
|---------|----------|------------------------------------------------------|
| Freq    | Free r/  |                                                      |
| Penuu   | Freq/    | Set the signal frequency or period;                  |
| Ampl    | Period   | The current parameter will switch at a second press. |
| HLevel  | Ampl/    | Set the signal amplitude or high level;              |
| Offset  | HLevel   | The current parameter will switch at a second press. |
| Phase   | Offset/  | Set the signal offset or low level;                  |
| EqPhase | LLevel   | The current parameter will switch at a second press. |
|         | Phase/   | Set the phase of the signal;                         |
|         | EqPhase  | The current parameter will switch at a second press. |

To Set the Output Frequency/Period

- 1. Press Sine  $\rightarrow$  Freq, to set the frequency parameter.
  - The frequency shown on the screen when the instrument is powered is the default value or the set value beforehand. When setting the function, if the current value is valid for the new waveform, it will be used sequentially. If you want to set the period for the waveform, press Freq/Period button again, to switch to the period parameter (The current operation is displayed in inverse color).
- 2. Input the desired frequency.

Use the keypad to input the parameter value directly, and press the corresponding button to select the parameter unit. Or you can use the direction button to select the digit you want to edit, and then use the knob to change its value.

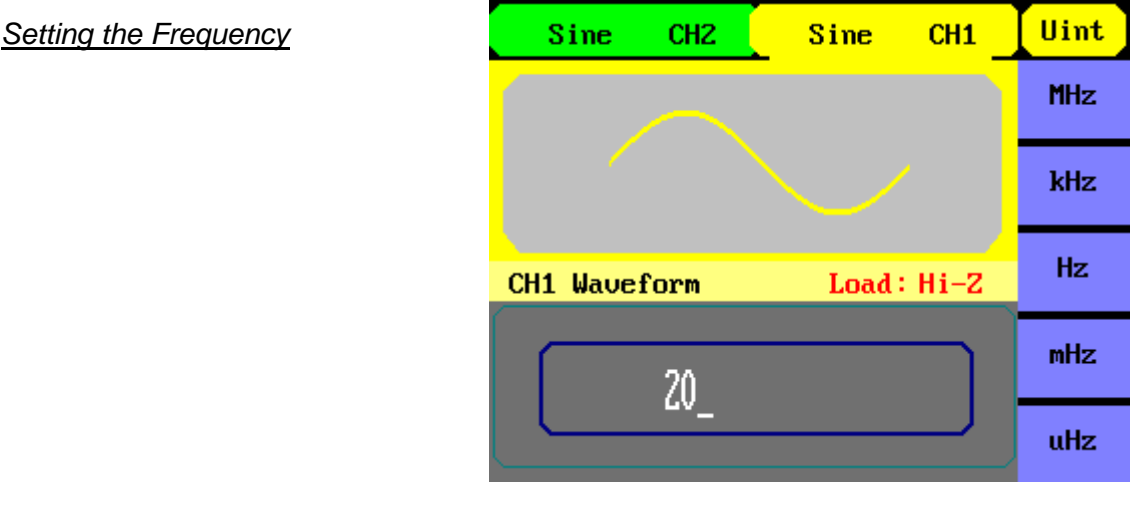

When using the keypad to enter the digit, you can use the left direction and) button to move the cursor backward and delete or change the value of the previous digit.

### To Set the Output Amplitude

1. Press Sine  $\rightarrow$  Ampl , to set the amplitude.

The amplitude shown on the screen when the instrument is powered is the default value or the set value beforehand. When changing the function, if the current value is valid for the new waveform, it will be used sequentially. If you want to set the waveform by high level or low level, press the Ampl/HLevel or Offset/LLevel button again, to switch into the high level or low level parameter (the current operation is displayed in inverse color).

2. Input the desired Amplitude

Use the keypad or the knob to input the desired value, choose the unit and press the corresponding button.

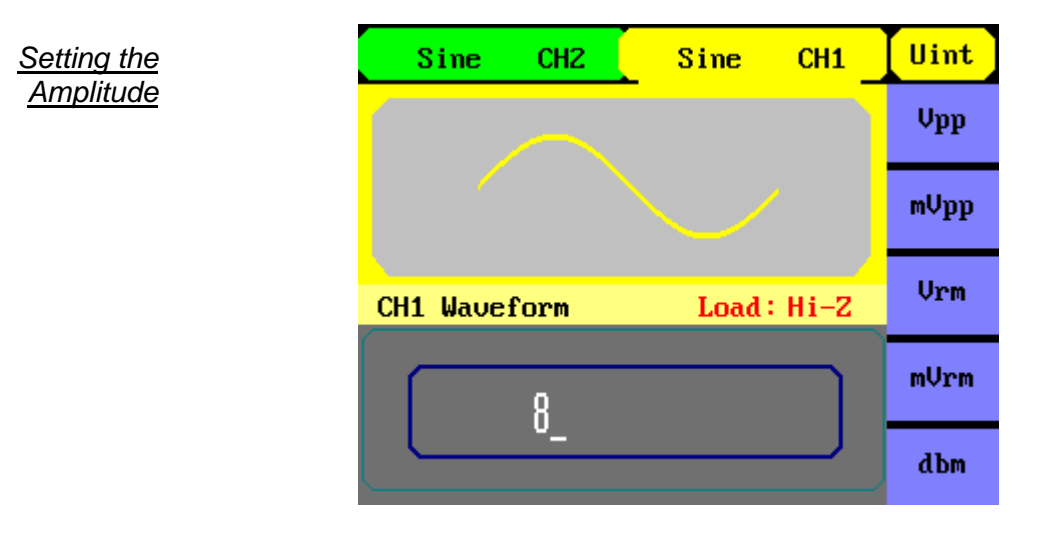

### To Set the DC Offset

1. Press Sine  $\rightarrow$  Offset , to set the offset.

The offset shown on the screen when the instrument is powered is the default value or the set value beforehand. When changing the function, if the current value is valid for the new waveform, it will be used sequentially.

2. Input the desired Offset

Use the keypad or the knob to input the desired value, choose the unit, and press the corresponding button.

# Sine CHZ Sine CH1 Uint Vpp mVpp CH1 Waveform Load: Hi-Z Vrm 8\_ dbm

### Setting the DC Offset

2. To Set Square Signals

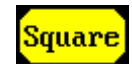

Press this button to call the Square operation. The square waveform parameters are set by using the Square operation menu.

The parameters of Square waveforms are: frequency/period, amplitude/high level, offset/low level, phase and duty cycle. As is shown below, in the soft key menu, select Duty. Cursor is located in the duty parameter area in the parameter display window, and users can set the duty value here.

Square Parameter Display Interface

| Sine CH2       | Square CH1        | <mark>Square</mark> |
|----------------|-------------------|---------------------|
|                |                   | Freq<br>Period      |
|                |                   | Ampl<br>HLevel      |
| CH1 Waveform   | Load : Hi-Z       | Offset<br>LLevel    |
| Frequency      | 1.000 000kHz      | Phase<br>EqPhase    |
| offset().OmVdc | 0.0<br>Duty 50.0% | Duty                |

### <u>Menu Explanations of</u> <u>Square Waveform</u>

| <mark>Square</mark><br>Freg | Function<br>Menu | Explanation                                          |
|-----------------------------|------------------|------------------------------------------------------|
| Period                      | Freq/            | Set the signal frequency or period;                  |
| Ampl                        | Period           | The current parameter will switch at a second press. |
| HLevel                      | Ampl/            | Set the signal amplitude or high level;              |
| Offset                      | HLevel           | The current parameter will switch at a second press. |
| LLevel                      | Offset/          | Set the signal offset or low level;                  |
| Phase                       | LLevel           | The current parameter will switch at a second press. |
| Duty                        | Phase/           | Set the phase of the signal;                         |
|                             | EqPhase          | The current parameter will switch at a second press. |
|                             | Duty             | Set the duty cycle for square waveform.              |

Duty Cycle: The percentage that the high level takes up the whole period.

Please Note : for the Frequency Below 10 MHz : From 10 MHz to20 MHz (included) : Higher than 20 MHz : Duty Cycle Value 20% to 80% 40% to 60% 50%

### To Set the Duty Cycle

Setting the Duty Cycle

- 1. Press Square  $\rightarrow$  Duty , to set the duty cycle.
  - The duty cycle shown on the screen when the instrument is powered is the default value or the set value beforehand. When changing the function, if the current value is valid for the new waveform, it will be used sequentially.
- 2. Input the desired Duty Cycle

Use the keypad or the knob to input the desired value, choose the unit, and press the corresponding button. The generator will change the waveform immediately.

| Sine CH2     | Square CH1 | Uint   |
|--------------|------------|--------|
|              |            |        |
|              |            |        |
| CH1 Hausform | Load: Hi-7 |        |
|              | Loau · m-2 |        |
| 60           |            | ×      |
|              |            | Cancel |

3. To Set Ramp Signals

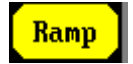

Press this button to call the ramp operation. The ramp waveform parameters are set by using the ramp operation menu.

The parameters for ramp waveforms are: frequency/ period, amplitude/ high level, offset/ low level, phase and symmetry. As is shown below, in the soft key menu, select Symmetry. Cursor is located in the symmetry parameter area in the parameter display window, and users can set the symmetry value here.

### Ramp Parameter Display Interface

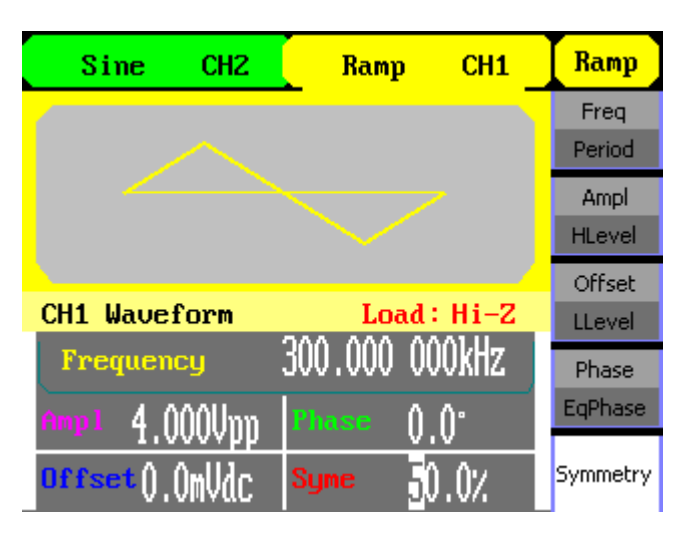

| Ramp     | Function | Explanation                                                                                                    |  |
|----------|----------|----------------------------------------------------------------------------------------------------|--|
| Freq     | Menu     | •                                                                                                    |  |
| Period   | Frog/    | Set the signal frequency or period;                                                                                                    |  |
| Ampl     | Fieq/    | The current perspector will switch at a second                                                                                                    |  |
| HLevel   | Period   | press.                                                                                                    |  |
| Offset   |          | Set the signal amplitude or high level                                                                                                    |  |
| LLevel   | Ampl/    | oet the signal amplitude of high level,                                                                                                    |  |
| Phase    | HI evel  | The current parameter will switch at a second                                                                                                    |  |
| Falbace  |          | press.                                                                                                    |  |
| Edenase  | Offset/  | Set the signal offset or low level;                                                                                                    |  |
| 5ymmetry |          | The current parameter will switch at a second                                                                                                    |  |
|          | LLevel   | press.         Set the signal offset or low level;         The current parameter will switch at a second press.         Set the phase of the signal;         The current parameter will switch at a second |  |
|          | Phase/   | Set the phase of the signal;                                                                                                    |  |
|          | EgPhase  | The current parameter will switch at a second                                                                                                    |  |
|          |          | press.                                                                                                    |  |
|          | Symmetry | Set the symmetry for ramp waveform.                                                                                                    |  |

Symmetry: Percentage that the rising period takes up the whole period. Input Range: 0 ~ 100%.

# To Set the Symmetry

1. Press Ramp  $\rightarrow$  Symmetry , to set the symmetry.

The symmetry shown on the screen when the instrument is powered is the default value or the set value beforehand. When changing the function, if the current value is valid for the new waveform, it will be used sequentially.

2. Input the desired Symmetry

Use the keypad or the knob to input the desired value, choose the unit, and press the corresponding button. The generator will change the waveform immediately.

| <u>Setting the</u><br><u>Symmetry</u> | Sine CH2     | Ramp CH1    | Uint   |
|---------------------------------------|--------------|-------------|--------|
|                                       |              |             |        |
|                                       |              |             |        |
|                                       | CH1 Waveform | Load : Hi-Z |        |
|                                       | 66           |             | ×      |
|                                       |              |             | Cancel |

# 4. To Set Pulse Signals

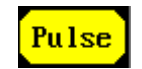

Press this button to call the pulse operation. The pulse waveform parameters are set by using the pulse operation menu.

The parameters for pulse waveforms are: frequency/period, amplitude/high level, offset/low level, pulse width and delay. As is shown below, in the soft key menu, select PulWidth. Cursor is located in the pulse width parameter area in the parameter display window, and users can set the pulse width value here.

### Pulse Parameter Display Interface

| Sine CH2        | Pulse CH1           | Pulse          |
|-----------------|---------------------|----------------|
| _               |                     | Freq<br>Period |
|                 |                     | Ampl<br>HLevel |
| CH1 Waveform    | Load: Hi-Z          | Offset         |
| Frequency       | 1.000 000kHz        | PulWidth       |
| Amp1 4.000Vpp   | <b>4440</b> 200.0us | Duty           |
| Offset().()mUdc | Delay ()NS          | Delay          |

| Pulse<br>Freq | Function<br>Menu | Explanation                                          |
|---------------|------------------|------------------------------------------------------|
| Period        | Freq/            | Set the signal frequency or period;                  |
| Ampl          | Period           | The current parameter will switch at a second press. |
| HLevel        | Ampl/            | Set the signal amplitude or high level; The current  |
| Offset        | HLevel           | parameter will switch at a second press.             |
| LLevel        | Offset/          | Set the signal offset or low level;                  |
| PulWidth      | LLevel           | The current parameter will switch at a second press. |
| Duty          | PulWidth         | Set the signal pulse width or duty;                  |
| Delay         | /Duty            | The current parameter will switch at a second press. |
|               | Delay            | Setting the delay for pulse waveform.                |

### Pulse Width:

Positive Pulse Width: the time span between thresholds of 50 % of the rising edge amplitude to the next 50 % of the falling edge amplitude.

Negative Pulse Width: the time span between thresholds of 50 % of the falling edge amplitude to the next 50 % of the rising edge amplitude.

### To Set the Pulse Width

1. Press Pluse  $\rightarrow$  PulWidth, to set the pulse width.

The pulse width shown on the screen when the instrument is powered is the default value or the set value beforehand. When changing the function, if the current value is valid for the new waveform, it will be used sequentially.

2. Input the desired Pulse Width

Use the keypad or the knob to input the desired value, choose the unit, and press the corresponding button. The Generator will change the waveform immediately.

| <u>Setting the</u><br>Pulse Width | Sine CH2     | Pulse CH1   | Uint   |
|-----------------------------------|--------------|-------------|--------|
|                                   |              |             | s      |
|                                   |              |             | ms     |
|                                   | CH1 Waveform | Load : Hi-Z | us     |
|                                   | 260          |             | ns     |
|                                   |              |             | Cancel |

### To Set the Delay

1. Press Pulse  $\rightarrow$  Delay, to set the delay.

The delay shown on the screen when the instrument is powered is the default value or the set value beforehand. When changing the function, if the current value is valid for the new waveform, it will be used sequentially.

2. Input the desired delay

Use the keypad or the knob to input the desired value, choose the unit, and press the corresponding button. The generator will change the waveform immediately.

| Sine CH2     | Pulse CH1   | Uint   |
|--------------|-------------|--------|
|              |             | s      |
|              |             | ms     |
| CH1 Waveform | Load : Hi-Z | us     |
| 2            |             | ns     |
|              |             | Cancel |

### Setting the Delay

5. To Set Noise Signals

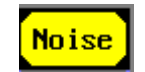

Press this button to call the gaussian white noise operation. The noise waveform parameters are set by using the noise operation menu.

The parameters for noise waveforms are: amplitude/high level and offset/low level. As is shown below, in the soft key menu, select Offset, Cursor is located in the Offset parameter area in the parameter display window, and users can set the offset value here. Noise is non-regulated signal which has no frequency or period.

Noise Parameter display Interface

| Sine CH2                     | Noise  | СН1  | Noise            |
|------------------------------|--------|------|------------------|
|                              |        |      |                  |
| 44//44                       | MW -   |      | Ampl<br>HLevel   |
| CH1 Waveform                 | Load : | Hi-Z | Offset<br>LLevel |
| ••••• 4.000Vpp               |        |      |                  |
| offset <mark>)</mark> .OmVdc |        |      |                  |

| Noise    | Function<br>Menu | Explanation             |
|----------|------------------|-------------------------|
| Variance | Variance         | Set the signal Variance |
| Mean     | Mean             | Set the signal mean     |
|          |                  |                         |

6. To Set Arbitrary Signals

|     |     | ` |
|-----|-----|---|
|     | Arb |   |
| × 1 |     | 1 |

Press this button to call the arb operation. The arb waveform parameters are set by using the arb operation menu.

The arb signal consists of two types: the system built-in waveform and the user-definable waveform. The parameters for arb waveforms are: frequency/period, amplitude/high level and offset/ low level and phase.

Arb Parameter Display Interface

| Sine CH2 Arb CH              | 1 Arb               |
|------------------------------|---------------------|
|                              | Freq                |
|                              | Ampl<br>HLevel      |
| CH1 Waveform Load: Hi-       | Offset<br>-Z LLevel |
| Frequency 1,000 000kHz       | Phase<br>EqPhase    |
| offset <mark>)</mark> .OmVdc | 1/2<br>↓            |

### Menu Explanations <u>1/2</u> of Arb Waveform

| Arb<br>Freq      | Function<br>Menu | Explanation                                                                                  |
|------------------|------------------|----------------------------------------------------------------------------------------------|
| Period           | Freq/            | Set the signal frequency or period;                                                          |
| Ampl             | Period           | The current parameter will switch at a second press.                                         |
| Offset<br>LLevel | Ampl/<br>HLevel  | Set the signal amplitude or high level; The current parameter will switch at a second press. |
| Phase            | Offset/          | Set the signal offset or low level;                                                          |
| EqPhase          | LLevel           | The current parameter will switch at a second press.                                         |
| 1/2              | Phase/           | Set the phase of the signal;                                                                 |
| ↓                | EqPhase          | The current parameter will switch at a second press.                                         |

**Function** 

Menu

Load Wform

### 6. To Set Arbitrary Signals (contd.)

Menu Explanations 2/2 of Arb Waveform

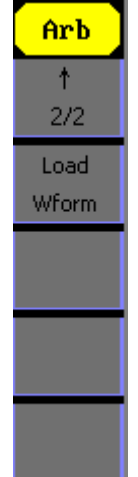

To Select the built-in Arbitrary Waveform

> There are forty-eight built-in Arbitrary Waveforms and user-definable Arbitrary Waveforms inside the Generator. To select one of them, follow the instructions below:

Explanation

Select the built-in arbitrary signal as output.

Press Arb  $\rightarrow$  Load Wform, to enter the interface below.

| Arb                | Function<br>Menu | Explanation                                                                                                    |
|--------------------|------------------|----------------------------------------------------------------------------------------------------|
| Built-In<br>Stored | Built-In         | Select one of the 48 built-in arbitrary waveforms.                                                                   |
| Wforms             | Store<br>Wforms  | Select one of arbitrary waveforms stored in the non-volatile memory.                                                 |
| Cancel             | Cancel           | Cancel the current operation, and return to the upper menu. (the followings are the same and will not be explained). |
| Cancer             |                  |                                                                                                    |

### a) To Select the Built-in Waveform

Press Arb  $\rightarrow$  Load Wform->Built-In , and enter the following interface.

| Arb      | Function<br>Menu | Explanation                     |
|----------|------------------|---------------------------------|
| common   | Common           | Select common waveform.         |
| Math     | Math             | Select math waveform.           |
| Project  | Project          | Select project waveform.        |
| Winfun\  | Winfun/          | Select windows function.        |
| Trianger | Triangle         | /triangle waveform.             |
| Choice   | Choice           | Validate the built-in waveform. |

Common Built-In Arbitrary Waveform interface

| StairUp | StairDn  | StairUD | PPulse |
|---------|----------|---------|--------|
| NPulse  | Trapezia | UpRamp  | DnRamp |
|         |          |         |        |
|         |          |         |        |

| <u>Menu Explanations of</u><br><u>Common Built-In</u> | Function<br>Menu | Explanation                                  |
|-------------------------------------------------------|------------------|----------------------------------------------|
| <u>Arbitrary waveform</u>                             | StairUp          | Select the built-in stair up waveform.       |
|                                                       | StairDn          | Select the built-in stair down waveform.     |
|                                                       | StairUD          | Select the built-in stair up&down waveform.  |
|                                                       | PPulse           | Select the built-in positive pulse waveform. |
|                                                       | NPulse           | Select the built-in negative pulse waveform. |
|                                                       | Trapezia         | Select the built-in trapezoid waveform.      |
|                                                       | UpRamp           | Select the built-in up ramp waveform.        |
|                                                       | DnRamp           | Select the built-in down ramp waveform.      |

| Math Built-In | Arbitrary |
|---------------|-----------|
| Waveform      | Interface |

| ExpFall | ExpRise  | LogFall  | LogRise  |
|---------|----------|----------|----------|
| Sqrt    | Root3    | X^2      | х^з      |
| Sinc    | Gaussian | Dlorentz | Haversin |
| Lorentz | Gauspuls | Gmonpuls | Tripuls  |

| Menu Explanations of<br>Math Built-in Arbitrary | Function<br>Menu | Explanation                                                       |
|-------------------------------------------------|------------------|-------------------------------------------------------------------|
| wavelorm                                        | ExpFall          | Select the built-in exponential fall waveform.                    |
|                                                 | ExpRise          | Select he built-in exponential rise waveform.                     |
|                                                 | LogFall          | Select the built-in logarithmic fall waveform.                    |
|                                                 | LogRise          | Select the built-in logarithmic rise waveform.                    |
|                                                 | Sqrt             | Select the built-in square root waveform.                         |
|                                                 | Root3            | Select the built-in Root3 waveform.                               |
|                                                 | X^2              | Select the built-in X^2 waveform.                                 |
|                                                 | X^3              | Select the built-in X^3 waveform.                                 |
|                                                 | Sinc             | Select the built-in sinc waveform;                                |
|                                                 |                  | Sinc⊡sin(x)/x.                                                    |
|                                                 | Gaussian         | Select the built-in Gaussian waveform.                            |
|                                                 | Dlorentz         | Select the built-in D-lorentz waveform.                           |
|                                                 | Haversin         | Select the built-in haversine waveform.                           |
|                                                 | Lorentz          | Select the built-in lorentz waveform.                             |
|                                                 | Gauspuls         | Select the built-in Gauspuls-modulated sinusoidal pulse waveform. |
|                                                 | Gmonpuls         | Select the built-in Gaussian monopulse waveform.                  |
|                                                 | Tripuls          | Select the built-in triangle pulse waveform.                      |

| <u>Project Built-In</u><br><u>Arbitrary Waveform</u><br><u>interface</u>     |                  | CardiacQuakeChirpTwoToneSNRImage: SNRImage: SNR< |
|------------------------------------------------------------------------------|------------------|----------------------------------------------------------------------------------------------------|
| <u>Menu Explanations of</u><br><u>Project Built-in</u><br>Arbitrany Waveform | Function<br>Menu | Explanation                                                                                                    |
| Alburary Wavelonn                                                            | Cardiac          | Select the built-in electrocardiogram (ECG) signal waveform.                                                                                                    |
|                                                                              | Quake            | Select the built-in loma prieta earthquake waveform.                                                                                                    |
|                                                                              | Chirp            | Select the built-in swept-frequency cosine waveform.                                                                                                    |
|                                                                              | TwoTone          | Select the built-in two tone signal waveform                                                                                                    |
|                                                                              | SNR              | Select the built-in sin wave with white noise waveform.                                                                                                    |

| Winfun/Triangle Built- | Hamming  | Hanning  | Kaiser | Blackman |
|------------------------|----------|----------|--------|----------|
| in Arbitrary Waveform  | Gaussian | Triangle | Haris  | Bartlett |
| Intenace               | Tan      | Cot      | Sec    | Csc      |
|                        | Asin     | Acos     | Atan   | ACot     |

| Menu Explanations of<br>Winfun/Triangle Built-<br>in Arbitrary Waveform | Function<br>Menu | Explanation                                     |  |
|-------------------------------------------------------------------------|------------------|-------------------------------------------------|--|
|                                                                         | Hamming          | Select the built-in hamming window waveform.    |  |
|                                                                         | Hanning          | Select the built-in hanning window waveform.    |  |
|                                                                         | Kaiser           | Select the built-in Kaiser window Waveform.     |  |
|                                                                         | Blackman         | Select the built-in Blackman windows waveform.  |  |
|                                                                         | Gaussian         | Select the built-in Gaussian window waveform.   |  |
|                                                                         | Triangle         | Select the built-in triangle window waveform.   |  |
|                                                                         | Hairs            | Select the built-in hairs window waveform.      |  |
|                                                                         | Bartlett         | Select the built-in Bartlett window waveform.   |  |
|                                                                         | Tan              | Select the built-in tangent waveform.           |  |
|                                                                         | Cot              | Select the built-in cotangent waveform.         |  |
|                                                                         | Sec              | Select the built-in secant waveform.            |  |
|                                                                         | Csc              | Select the built-in cosecant waveform           |  |
|                                                                         | Asin             | Select the built-in inverse sine waveform.      |  |
|                                                                         | Acos             | Select the built-in inverse cosine waveform.    |  |
|                                                                         | Atan             | Select the built-in tangent waveform.           |  |
|                                                                         | Acot             | Select the built-in inverse cotangent waveform. |  |

b) To Select the Stored Waveform

Press Arb  $\rightarrow$  Load Wform  $\rightarrow$  Stored Wforms, and enter the following interface.

As is shown below, use the direction keys or knob to choose the corresponding arbitrary waveform and press Choice.

Stored Wform Display Interface

|                          | Sine                    | CH2   | Arb   | СН1    | Arb              |
|--------------------------|-------------------------|-------|-------|--------|------------------|
| ſ                        | WAVE1                   | WAVE2 |       |        | Stored<br>Wforms |
|                          |                         |       |       |        |                  |
| 0                        | CH1 Wavefrom Load: Hi-Z |       |       |        |                  |
| Frequency 1,000 000kHz   |                         |       | )0kHz | Cancel |                  |
| Amp1 4.000Upp Phase 0.0° |                         |       |       |        |                  |
| orrest 0.000Vdc          |                         |       |       |        | Select           |

7. To Generate the Modulated Waveform

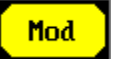

Use this button to generate modulated waveform. The Generator can generate AM, FM, ASK, FSK and PM modulated waveforms. Modulating parameters vary with the types of the modulation :

- In AM, users can set the source (internal/external), depth, modulating frequency, modulating waveform and carrier waveform
- In FM, users can set the source (internal/ external), frequency deviation, modulating waveform and carrier waveform
- In ASK, users can set the source (internal/external), modulating waveform and carrier waveform
- In FSK, users can set the source (internal/external), frequency range, key frequency, modulating waveform and carrier waveform
- In PM, users can set the source (internal/external), phase deviation, modulating frequency, modulating waveform and carrier waveform.

We will cover how to set these parameters in details according to the modulation types.

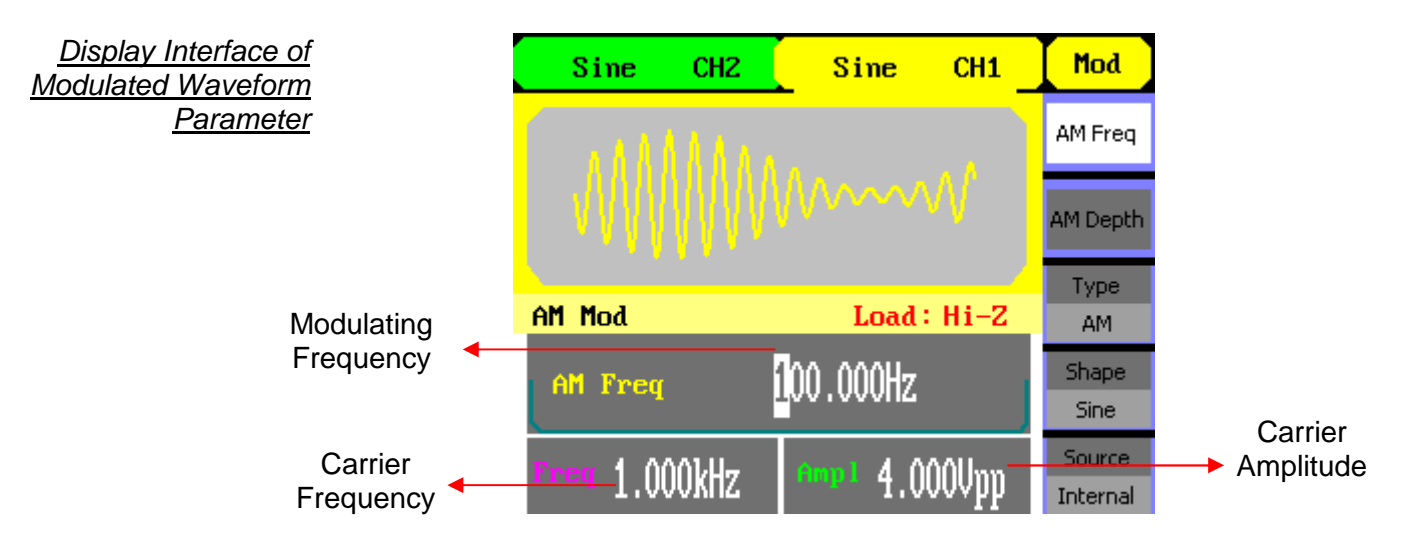

### AM

The modulated waveform consists of two parts: the carrier waveform and the modulating waveform. In AM, the amplitude of the carrier waveform varies with the instantaneous voltage of the modulating waveform.

Press Mod  $\rightarrow$  Type  $\rightarrow$  AM , to enter the following menu.

| Mod                |  |  |
|--------------------|--|--|
| AM Freq            |  |  |
| AM Depth           |  |  |
| Type<br>AM         |  |  |
| Shape<br>Sine      |  |  |
| Source<br>Internal |  |  |

| Function     Settings       Menu     AM Freq |                                                                | Explanation                                                                                             |  |
|----------------------------------------------|----------------------------------------------------------------|----------------------------------------------------------------------------------------------------|--|
|                                              |                                                                | Set the modulating waveform frequency.<br>Frequency range: 2mHz~20kHz (internal source only).           |  |
| AM Depth                                     |                                                                | Set the amplitude range.                                                                                |  |
| Туре                                         | AM                                                             | amplitude modulation.                                                                                   |  |
| Shape                                        | Sine<br>Square<br>Triangle<br>UpRamp<br>DnRamp<br>Noise<br>Arb | Choose the modulating waveform. To change<br>the carrier waveform parameter, press<br>Sine, Square etc. |  |
|                                              | Internal                                                       | The source is internal                                                                                  |  |
| Source                                       | External                                                       | The source is external. Use the [Modulation In] connector in the rear panel.                            |  |

### Modulation Depth

The amplitude range (also called "Percentage Modulation"). Modulation depth varies from 1 % to 120 %.

- In the 0% modulation, the output amplitude is the half of the set one.
- In the 100% modulation the output amplitude is the same with the set one.

For an external source, the depth of AM is controlled by the voltage level of the connector connected to the [Modulation In].  $\pm$  6 V corresponds to the currently set depth 100 %.
#### FM

The modulated waveform consists of two parts: the carrier waveform and the modulating waveform. In FM, the frequency of the carrier waveform varies with the instantaneous voltage of the modulating waveform.

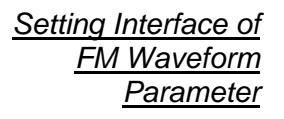

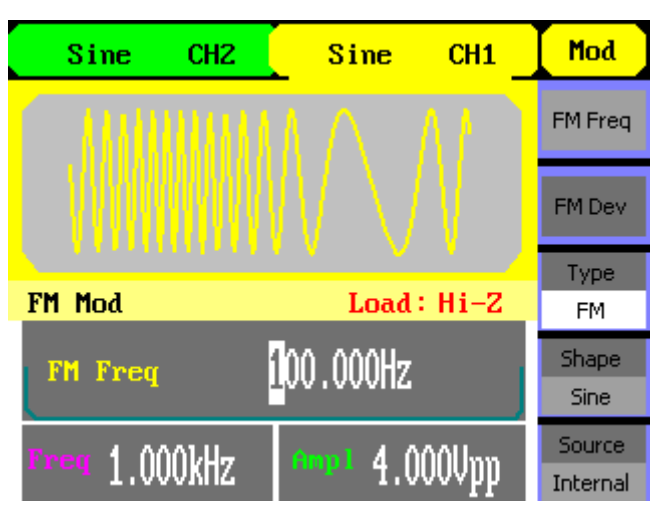

Press Mod  $\rightarrow$  Type  $\rightarrow$  FM , to enter the following menu.

| Mod                                 | Function<br>Menu | Settings                                                       | Explanation                                                                                               |
|-------------------------------------|------------------|----------------------------------------------------------------|----------------------------------------------------------------------------------------------------|
| FM Freq                             | FM Freq          |                                                                | Set the modulating waveform frequency.<br>Frequency range<br>2mHz~20kHz (internal source only).           |
| _                                   | FM Dev           |                                                                | Set the maximum frequency deviation                                                                       |
| Туре                                | Туре             | FM                                                             | Frequency modulation                                                                                      |
| Shape<br>Sine<br>Source<br>Internal | Shape            | Sine<br>Square<br>Triangle<br>UpRamp<br>DnRamp<br>Noise<br>Arb | Choose the modulating waveform. To<br>change the carrier waveform parame-<br>ter, press Sine, Square etc. |
|                                     | Source           | Internal                                                       | The source is internal<br>The source is external. Use the                                                 |
|                                     | 200100           | External                                                       | [Modulation In] connector in the rear panel.                                                              |

- d Frequency Deviation
  - The deviation should be equal to or less than the carrier waveform frequency.
  - The sum of the deviation and the carrier frequency should be equal to or less than maximum frequency of the selected function.
  - For an external source, the deviation is controlled by the voltage level of the connector connected to the [Modulation In]. + 6 V corresponds to the selected deviation and -6V to the negative selected deviation.

#### ASK

ASK is a form of modulation that represents digital data as variations in the amplitude of a carrier wave. The amplitude of an analog carrier signal varies in accordance with the bit stream(modulating signal) keeping frequency and phase constant.

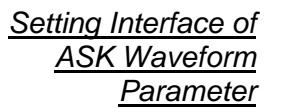

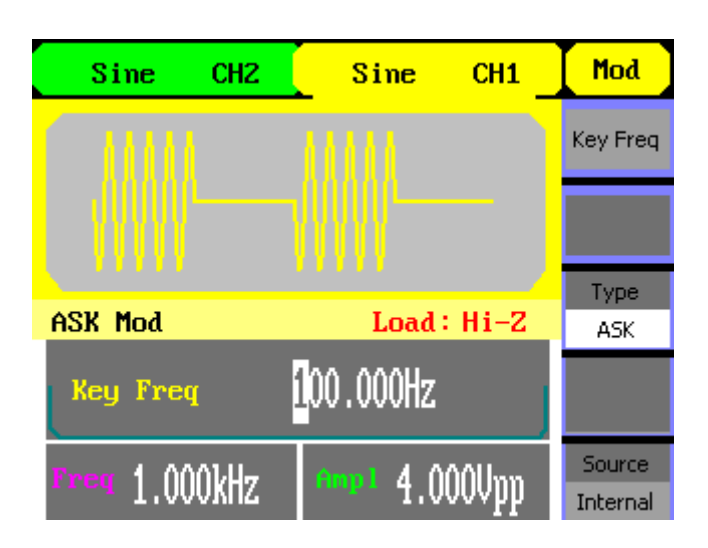

Press Mod  $\rightarrow$  Type  $\rightarrow$  ASK , to enter the following menu.

| <b>Mod</b><br>Key Freq | Function<br>Menu | Settings | Explanation                                                                                                    |
|------------------------|------------------|----------|----------------------------------------------------------------------------------------------------|
| Type<br>ASK            | Key Freq         |          | Set the frequency at which the output<br>amplitude shifts between the carrier<br>amplitude and zero (internal modulation<br>only): 2mHz~50kHz. |
|                        | Туре             | ASK      | Amplitude shift keying modulation.                                                                                                    |
| Source<br>Internal     | Source           | Internal | The source is internal                                                                                                    |
|                        |                  | External | The source is external, Use the [Ext<br>Trig/Gate/Fsk/Burst] connector in the<br>rear panel.                                                   |

Setting Interface of

FSK Waveform Parameter

## **Functional Description (contd.)**

#### FSK

The FSK Modulation is a modulation method, the output frequency of which switches between two the pre-set frequencies (carrier waveform frequency and the hop frequency). The frequency at which the output frequency switches is called the key frequency. The key freq is determined by the internal frequency generator or the signal voltage level offered by the Ext Trig/Gate/Fsk/Burst connector in the rear panel:

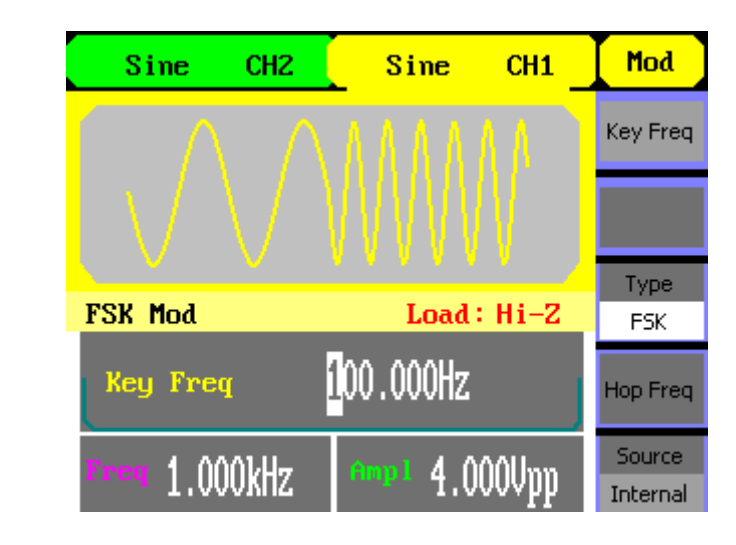

Press Mod  $\rightarrow$  Type  $\rightarrow$  FSK, to enter the following interface.

| <b>Mod</b><br>Key Freq | Function<br>Menu | Settings | Explanation                                                                                                    |
|------------------------|------------------|----------|----------------------------------------------------------------------------------------------------|
| Type<br>FSK            | Key Freq         |          | Set the frequency at which the output<br>frequency shifts between the carrier<br>frequency and the hop frequency<br>(internal modulation only):<br>2mHz~50KHz. |
| Hop Freq               | Туре             | FSK      | Frequency shift keying modulation                                                                                                    |
| Source<br>Internal     | Hop Freq         |          | Set the hop frequency                                                                                                    |
|                        | Source           | Internal | The source is internal.                                                                                                    |
|                        |                  | External | The source is external. Use the [Ext<br>Trig/Gate/Fsk/Burst] connector in the<br>rear panel.                                                                   |

#### РМ

The modulated waveform consists of two parts: the carrier waveform and the modulating waveform. In PM, the phase of the carrier waveform varies with the instantaneous voltage level of the modulating waveform.

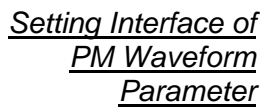

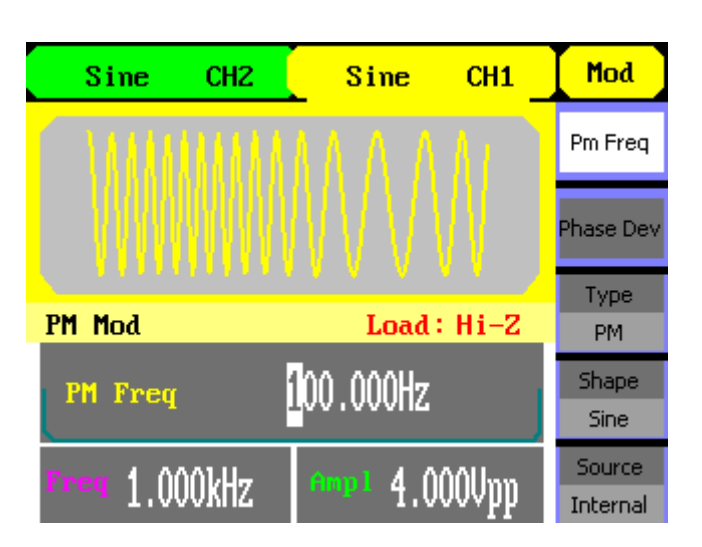

Press Mod  $\rightarrow$  Type  $\rightarrow$  PM, enter the following interface.

| Mod<br>Pm Freq                                | Function<br>Menu | Settings                                                     | Explanation                                                                                             |  |
|-----------------------------------------------|------------------|--------------------------------------------------------------|----------------------------------------------------------------------------------------------------|--|
| hase Dev                                      | PM Freq          |                                                              | Set the modulating waveform frequency. Frequency range:                                                 |  |
|                                               |                  |                                                              | 2mHz~20kHz (internal source only).                                                                      |  |
| Type     Phase Dev     S       PM     m     w |                  |                                                              | Set the phase deviation between the modulating waveform and the carrier waveform, ranging from 0% 360°  |  |
| Sine                                          | Туре             | PM                                                           | Phase modulation                                                                                        |  |
| Source<br>Internal                            | Shape            | Sine<br>Square<br>Triangle<br>UpRam<br>DnRam<br>Noise<br>Arb | Choose the modulating waveform.<br>To change the carrier waveform<br>parameter, press Sine, Square etc. |  |
|                                               | Source           | Internal                                                     | The source is internal.                                                                                 |  |
|                                               |                  | External                                                     | The source is external. Use the [Ext<br>Trig/Gate/Fsk/Burst] connector in the<br>rear panel.            |  |

#### 8. To Generate Sweep

In the frequency sweep mode, the function generator "steps" from the start frequency to the stop frequency at the sweep rate you specify. Sweep can be generated by sine, square, ramp or arbitrary waveforms (pulse, noise and DC are not allowed).

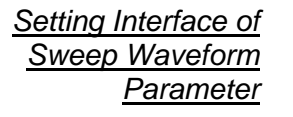

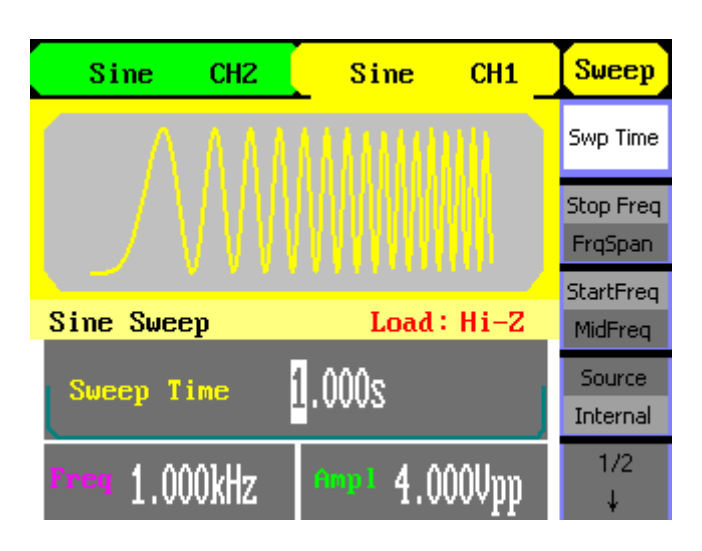

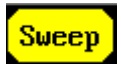

Press this button to enter the following menu. Set the waveform parameters by using the operation menu.

| Sweep                 | Function<br>Menu        | Settings | Explanation                                                                                               |
|-----------------------|-------------------------|----------|----------------------------------------------------------------------------------------------------|
| Swp Time<br>Stop Freg | Swp Time                |          | Set the time span of the sweep in which the frequency changes from the start frequency to stop frequency. |
| FrqSpan<br>StartFreq  | Stop Freq<br>Freq. Span |          | Set the stop frequency of the sweep;<br>Set the frequency span of the sweep.                              |
| Source<br>Internal    | Start Freq<br>Mid Freq  |          | Set the start frequency of the sweep;<br>Set the center frequency of the sweep.                           |
| 1/2                   | Source                  | Internal | Choose internal source.                                                                                   |
| Ļ                     |                         | External | Choose external source, use the [Ext<br>Trig/Gate/Fsk/Burst] connector in the rear<br>panel.              |
|                       |                         | Manual   | Set the start and stop time by hand.                                                                      |

#### Sweep Frequency Setting

Use start freq and stop freq or center freq and freq span to set the range of the frequency. Press the button again to switch between each other.

| Sweep<br>2/2 | Function<br>Menu | Settings | Explanation                             |
|--------------|------------------|----------|-----------------------------------------|
| 1            | Trig Out         | Open     | Set signal triggered at rise edge;      |
| Trig Out     |                  | Off      | Turn off trigger setting.               |
| Off          | Linear/          |          | Set the sweep with linear spacing;      |
| Linear       | Log              |          | Set the sweep with logarithmic spacing. |
| Direct       | Direct           | ↓↑       | Sweep upward;                           |
|              |                  |          | Sweep downward.                         |

9. To Generate Burst

Burst function can generate versatile waveforms in burst, which can last specific times of waveform cycle (N-Cycle burst), or when external gated signals (gated burst) is applied, any waveform could be used, but noise can only be used in Gated Burst.

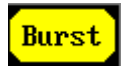

Press this button to enter the following interface. Set the waveform parameters by using the operation menu.

| Setting Interface of<br>Burst Waveform | Sine CH2                 | Sine CH1      | Burst     |
|----------------------------------------|--------------------------|---------------|-----------|
| <u>Parameter</u>                       |                          |               | Period    |
|                                        |                          |               | StarPhase |
|                                        |                          |               | NCycle    |
|                                        | Sine Burst               | Load : Hi-Z   | Gated     |
|                                        | Pulse Period             | 10 000ms      | Source    |
|                                        |                          |               | Internal  |
|                                        | <sup>Preg</sup> 1.000kHz | •••• 4.000Vpp | 1/2<br>↓  |

Set the N-Cycle Burst

Press Burst  $\rightarrow$  N Cycle, to enter the following interface.

| <mark>Burst</mark> | Function<br>Menu | Settings | Explanation                                                                                 |
|--------------------|------------------|----------|---------------------------------------------------------------------------------------------|
| Period             | Period           |          | Set the burst Period                                                                        |
| itarPhase          | Start            |          | Set the start phase of the burst                                                            |
| NCycle             | Phase            |          |                                                                                             |
| Gated              | N Cycle          |          | Use the N-Cycle mode                                                                        |
| Internal           | Gated            |          | Use the Gated mode                                                                          |
| 172<br>↓           |                  | Internal | Choose internal source                                                                      |
|                    | Source           | External | Choose external source, use the [EXT<br>Trig/Gate/Fsk/Burst] connector in the rear<br>panel |
|                    |                  | Manual   | Choose external source, set the start time by hand                                          |

**Burst Period** Set the time span between an N-Cycle burst and the next. If necessary the period will increase to allow the specific number of cycles in a burst. Burst Period>Carrier Period × Burst Number

- **Start Phase** Define the start point in a waveform. The phase varies from 0° to 360°, and the default setting is 0°. For an Arbitrary Wform, 0° is the first wform point.
- **N-Cycle/Gated** N-Cycle has specific number of waveform cycles, and every burst is activated by a trigger event. Gated burst use external source to control burst as when to be activated.

#### Set the N-Cycle Burst

| Burst    |
|----------|
| 2/2      |
| 1        |
| Trig Out |
| Off      |
| Cycles   |
| Infinite |
| Delay    |

| Function<br>Menu | Settings | Explanation                                |
|------------------|----------|--------------------------------------------|
| Trig Out         | ₽        | Signal Triggered at Rise Edge              |
|                  | ₹.       | Signal Triggered at Fall Edge              |
|                  | Off      | Turn off Trigger Setting                   |
| Cycles/          |          | Set the number of the bursts in a N-Cycle  |
| Infinite         |          | Set the number of the bursts in a N-Cycle  |
|                  |          | to be infinite                             |
| Delay            |          | Set the delay time before the burst starts |

**Cycles** Set the number of waveform cycle in an N-Cycle (1 to 50,000 or Infinite).

If you choose Infinite, then a continuous waveform will be generated which will not stop until a trigger event happens.

- If needed, Burst Period will increase to cater to the specific number of cycles.
- For an infinite-cycle burst, external or manual trigger is needed to activate burst.
- **Delay** Set the time delay between the trigger input and the start of the N-Cycle burst. The minimum delay is 240ns.

Set the Gated Burst  $\rightarrow$  Press Burst  $\rightarrow$  Gated, to enter the following interface.

| Burst     | Function<br>Menu | Settings | Explanation                            |
|-----------|------------------|----------|----------------------------------------|
|           | NCycle           |          | Set NCycle mode;                       |
|           | Gated            |          | Set the gated mode.                    |
| 5tarPhase | Delerity         | Positive | Set the polarity for the gated Signal. |
| NCycle    | Polarity         | Negative |                                        |
| Gated     |                  |          |                                        |

Polarity Negative

10. To Store and Recall

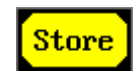

Save and Read

Interface

Press this button to enter the following interface. You can save or recall the state or data documentation inside the generator. The status file and data file on the U Disk are also allowed to rebuild or delete. File names can only be English.

|            |                                | Store             |
|------------|--------------------------------|-------------------|
| Local (C:) | STATES                         | FileType<br>State |
|            | STATE3:<br>STATE4:             | Browser<br>File   |
|            | STATE5:<br>STATE6:<br>STATE7:  | Save              |
|            | STATE8:<br>STATE9:<br>STATE10: | Recall            |
|            |                                | Delete            |

| <mark>Store</mark><br>ileType | Function<br>Menu | Settings  | Explanation                                                                        |
|-------------------------------|------------------|-----------|------------------------------------------------------------------------------------|
| State                         | File Type        | State     | The setting of the generator;                                                      |
| Browser                       |                  | Data      | Arbitrary waveform file;                                                           |
| File                          |                  | All File  | All kinds of files.                                                                |
| Save                          | Browser          | Path      | Shift between the path;                                                            |
|                               |                  | Directory | Directory and file.                                                                |
| Recall                        |                  | File      |                                                                                    |
| Delete                        | Save             |           | Save the waveform to the appointed place.                                          |
|                               | Recall           |           | Recall the waveform or setting information in the specific position in the memory. |
|                               | Delete           |           | Delete the selected file                                                           |

#### About the browser

The directory selection shift is done by the direction keys. In the directory mode, pressing the right key will open the lower directory while the left key will fold the directory. Up and down key are used to shift between the directories; in the Path mode, right key stands for the lower directory, left key upper, up key route, and down key the lowest or the stroll bar between the files.

## To Save the

Instrument State

Users are allowed to store the instrument state in any of the 10 non-volatile memories. The state storage will "memorize" the selected function (including the arbitrary waveform), frequency, amplitude, DC offset, duty cycle, symmetry, and other modulation parameter used.

To save the instrument state, the procedures are given as followed:

1. Choose the file type to store

Press Store/Recall  $\rightarrow$  Type  $\rightarrow$  State, choose state as the storage type.

2. Choose the location of the file.

There are ten positions in the Local(C :), choose anyone of them by rotating the knob.

3. Name the file and save it

Press Save button, enter the desired name. Press Save to finish.

#### To Save Data

Users are allowed to store data document in any of the 10 non-volatile memories. If the place is already occupied, new document will cover the old one. The procedures for data storage are given as followed:

1. Choose the file type to store

Press Store/Recall  $\rightarrow$  Type  $\rightarrow$  data, and choose data as the storage type.

2. Choose the location of the file.

There are ten positions in the Local(C :), choose anyone of them by rotating the knob.

3. Name the file and save

Press Save button, enter the desired name. Press Save to finish.

## To Use USB

Storage

As is shown hereafter, the storage location is divided into: The internal storage Local(C :) and the U Disk storage U Disk (A :). At the left side of the front panel, there is a USB interface. When a USB storage is connected, the storage menu will show "Mobile Disk (A:)". Otherwise, the default location is the internal location Local(C :).

#### To Use the USB Storage

|            |             | Store                |
|------------|-------------|----------------------|
| Local (C:) | SDG1000.SET | FileType<br>State    |
|            |             | Browser<br>Directory |
|            |             | Save                 |
|            |             | Recall               |
|            |             | Delete               |

1. Install the Mobile Disk

Insert the Mobile Disk into the USB interface on the front panel, and the screen will show "Detect a Mobile Disk", and storage menu will show "Mobile Disk (A :)"

2. Choose the Mobile Disk

Press Browser  $\rightarrow$  Directory, move the cursor with the up or down direction key to select "Mobile Disk (A :)". Press the right key to open the lower directory, use the up and down direction key to choose the file "SDG1000". Use the right key to open the lower directory, and up and down key to select the file "Workspace". Input the file name and save.

3. Remove the Mobile Disk

Remove the Mobile Disk from the interface. The system will inform you "The Mobile Disk is removed", and the "Mobile Disk (A :)" in the storage menu will disappear.

Mobile Disk can only be U Disk; portable hard disk is not supported.

**To Save a File** Press Store/Recall  $\rightarrow$  Store, to enter the following interface. Enter the desired file name in the "File Name" frame. In the middle of the figure below is the input keypad, used to edit the file name. Use the up and down direction keys and knob to select the desired character; use the left and right direction keys to edit the input file name.

| File Name                 | Store        |
|---------------------------|--------------|
|                           | InType<br>En |
|                           | Select       |
|                           | Delete       |
| 0 1 2 3 4 5 6 7 8 9 _ A B | Save         |
| PQRSTUVWXYZ               | Cancel       |

| tore<br>Type | Function<br>Menu | Settings | Explanation                           |
|--------------|------------------|----------|---------------------------------------|
| En           | Input            | En       | English input.                        |
| ielect       | Туре             |          |                                       |
| elete        | Select           |          | Select the current character.         |
| 5ave         | Delete           |          | Delete the current character.         |
| ancel        | Save             |          | Store the file with the current name. |

#### <u>English Input</u>

S

The English input interface is as shown below ; to save a file named "NEWFILE", follow the steps :

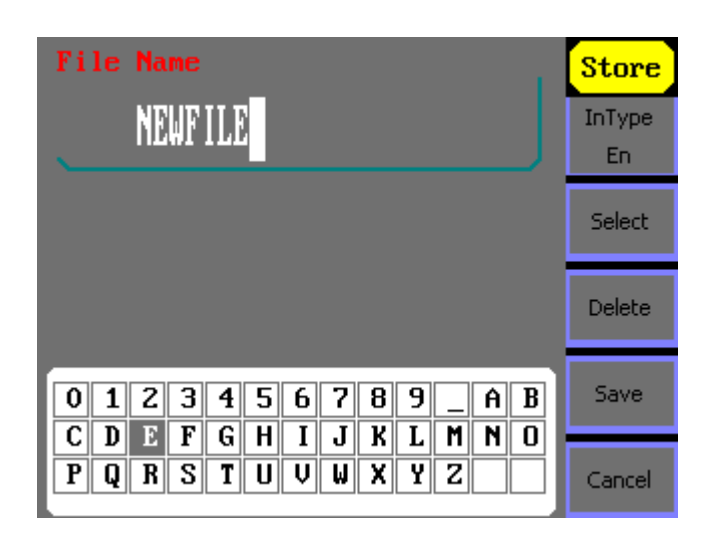

- (1) Press Input Type->En, to enter the English interface.
- (2) Input the file name" NEWFILE".

Use the Knob to adjust the cursor's horizontal position and the up and down key to adjust the vertical position. Select the Character "N" and press Select. Repeat this until you have inputted "NEWFILE".

(3) Edit the File Name

When you have entered a wrong character, move the cursor to the wrong character to be deleted and press **Delete** to remove it. Reenter the file name.

(4) Press Save, to finish and save the file.

# 11. To Set the Utility Function

With the Utility Function, you can set the parameters of the generator such as: DC On/Off, Sync On/Off, Output Parameter, Interface Parameter, System Setting and Testing Parameter. The DC switch offers the options of DC output or Arbitrary Waveform Output. Sync Switch offers the option to choose the Sync Signal or not. Output Setting provides the parameter setting for Load/Impedance and Normal/Inverse. The System Setting provides the setting for Language, Display, Beep, Screen Guard, Format, Power System Configure and default setting; Test provides the self-testing and calibration function.

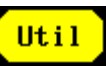

Util DC Off Copy Off Outpul Setup

Count

Press this button, to enter the Utility Menu. Its functions are listed below

| Function<br>Menu | Settings  | Explanation                                                                           |
|------------------|-----------|---------------------------------------------------------------------------------------|
| DC               | On        | Set the output waveform to be DC                                                      |
| DC               | Off       | Set the output waveform to be arbitrary.                                              |
| Сору             | On<br>Off | Copy settings of the source channel to the other's.<br>Set the copy function disabled |
| Output           |           | Set the output parameter                                                              |
| Setup            |           |                                                                                       |
| Count            |           | Frequency counter                                                                     |

| Util<br>†<br>2/2 | Function<br>Menu | Settings | Explanation                       |
|------------------|------------------|----------|-----------------------------------|
| System           | System           |          | Set the system configuration      |
| Test/<br>Cal     | Test/Cal         |          | Test and calibrate the instrument |
| EditInfo         | Edit Info        |          | Information of the system         |
| Update           | Update           |          | Update function                   |

#### To Set the DC Output

Press Utility  $\rightarrow$  DC  $\rightarrow$  On , to enter the following interface. Please note that there is a "Direct Current On" sign at the middle left of the screen.

| DC Setting Interface         | Sine CHZ Sine CH1 DC                                                                                                    |
|------------------------------|----------------------------------------------------------------------------------------------------|
|                              | DC                                                                                                    |
|                              |                                                                                                    |
|                              |                                                                                                    |
|                              | Direct Current On Load: Hi-Z                                                                                                    |
|                              |                                                                                                    |
|                              |                                                                                                    |
| DC Offset                    |                                                                                                    |
|                              | Set the DC voltage level.                                                                                                    |
| To Shift into the            |                                                                                                    |
| Arbitrary<br>Waveform Output | 1. Press Utility $\rightarrow$ DC $\rightarrow$ DC Off, to close DC output and return to arbitrary waveform output.                                 |
|                              | 2. Press any functional button, and the waveform output setting turns into the arbitrary waveform output. The DC option is turned off automatically |
| To copy the                  |                                                                                                    |
| settings                     | Press Utility $\rightarrow$ Copy $\rightarrow$ On, to copy the settings to the other's channel.                                                     |
| To Set Output                |                                                                                                    |
| Parameter                    | Press Utility $\rightarrow$ Output Setup, to enter the following interface.                                                                         |

| <mark>Util</mark> | Function<br>Menu | Settings | Explanation                                                  |
|-------------------|------------------|----------|--------------------------------------------------------------|
| Load<br>HighZ     | Load             |          | Set the load connected to the Output Connector;              |
| Normal<br>Invert  | High Z           |          | Set the load connected to the Output Connector to be High Z. |
| Sync              | Normal           |          | Normal output;                                               |
| - Off             | Invert           |          | Inverse output.                                              |
|                   | Sync             | On       | Open Sync output;                                            |
| Done              |                  | Off      | Close Sync output.                                           |
|                   | Done             |          | Finish operation.                                            |

#### 1. To Set the Output Load

For the [Output] Connector on the Front panel, the Generator has a built-in  $50\Omega$  series impendence. If the actual load does not match the set one, the displayed amplitude and offset will be incorrect. This function is used to match the displayed voltage with the expected one.

Step for setting the load:

Press Utility  $\rightarrow$  Output Setup  $\rightarrow$  Load , to enter the following interface.

Please note that the load parameter shown on the right bottom is the default setting when the power is on or the pre-set load value. If the current value is valid for the output, then current value will be used.

#### Set the Output Load

| Sine CH2     | Sine          | CH1    | Util          |  |  |
|--------------|---------------|--------|---------------|--|--|
| $\square$    |               |        | Load<br>HighZ |  |  |
|              |               |        |               |  |  |
| CH1 Waveform | Load          | : 50 Ω | Sync<br>Off   |  |  |
| Load         | ിറ            |        |               |  |  |
|              | <b>JV</b> 3 E |        | Done          |  |  |

#### 2. To Set the Invert

**Waveform** Press Utility  $\rightarrow$  Output Setup  $\rightarrow$  Invert, to set the Inverse Waveform Output. When the waveform is inverse, no offset will change.

#### 3.To Set the Sync Output

The generator provides Sync output through the [Sync] connector on the rear panel. All standard output functions (except DC and Noise) have a corresponding Sync signal. For some applications, they can be disabled if users do not want to use it,

- In the default setting, the Sync signal should be connected to the [Sync] connector (activated). When the Sync Signal is disabled, the output voltage of the [Sync] connector is level low.
- In the Inverse Mode, the Waveform that corresponds to the Sync Signal does not inverse.
- The Sync Signal is a Pulse Signal with fixed positive pulse width, which is more than 50ns.
- For non-modulated waveform, the Sync Signal reference is the carrier..
- For internal modulating AM, FM and PM, the Sync signal reference is the modulated signal (not the carrier signal).
- For ASK and FSK, the Sync Signal Reference is the keying Frequency.
- For a Sweep, when the sweep starts, the Sync Signal becomes TTL Level High. The Sync frequency equals the specific Sweep time.
- For the Burst, when the burst starts, the Sync Signal is Level High.

For the External Gated Burst, the Sync Signal follows the External Gated Signal.

#### To measure the frequency

The generators have included a frequency counter which could measure frequency from 100mHZ to 200MHZ.

Press Utility  $\rightarrow$  Count, to enter the following interface.

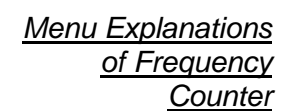

**Function** Util Explanation Menu Freq Freq Measure frequency. Period Measure period. Period Duty/ Measure duty. Duty TrigLev Set the trigger level voltage. TrigLev PWidth PWidth/ Measure positive width; NWidth NWidth Measure negative width. Setup Setup Set the count configuration.

#### Menu Explanations of Setup

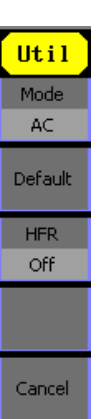

| Function<br>Menu | Settings | Explanation                                |
|------------------|----------|--------------------------------------------|
| Mode             | DC       | Set the coupling mode to DC;               |
|                  | AC       | Set the coupling mode to AC.               |
| Default          |          | Set count settings to default.             |
| HFR              | On       | Open the high frequency rejection filter.  |
|                  | Off      | Close the high frequency rejection filter. |

To Set the System

Press Utility  $\rightarrow$  System , to enter the following interface.

Menu Explanations of System Setup

| Util               | Function<br>Menu  | Settings | Explanation                                            |
|--------------------|-------------------|----------|--------------------------------------------------------|
| Number             | Number            |          | Set the number format.                                 |
| Language           | format            |          |                                                        |
| English            | Language          |          | Set the Display Language.                              |
| PowerOn<br>Default | Power On          | Default  | All the settings return to default when powered;       |
| Set to<br>Default  |                   | Last     | All the settings return to the last one. when powered. |
| 1/2<br>↓           | Set to<br>Default |          | Set all the settings to default                        |

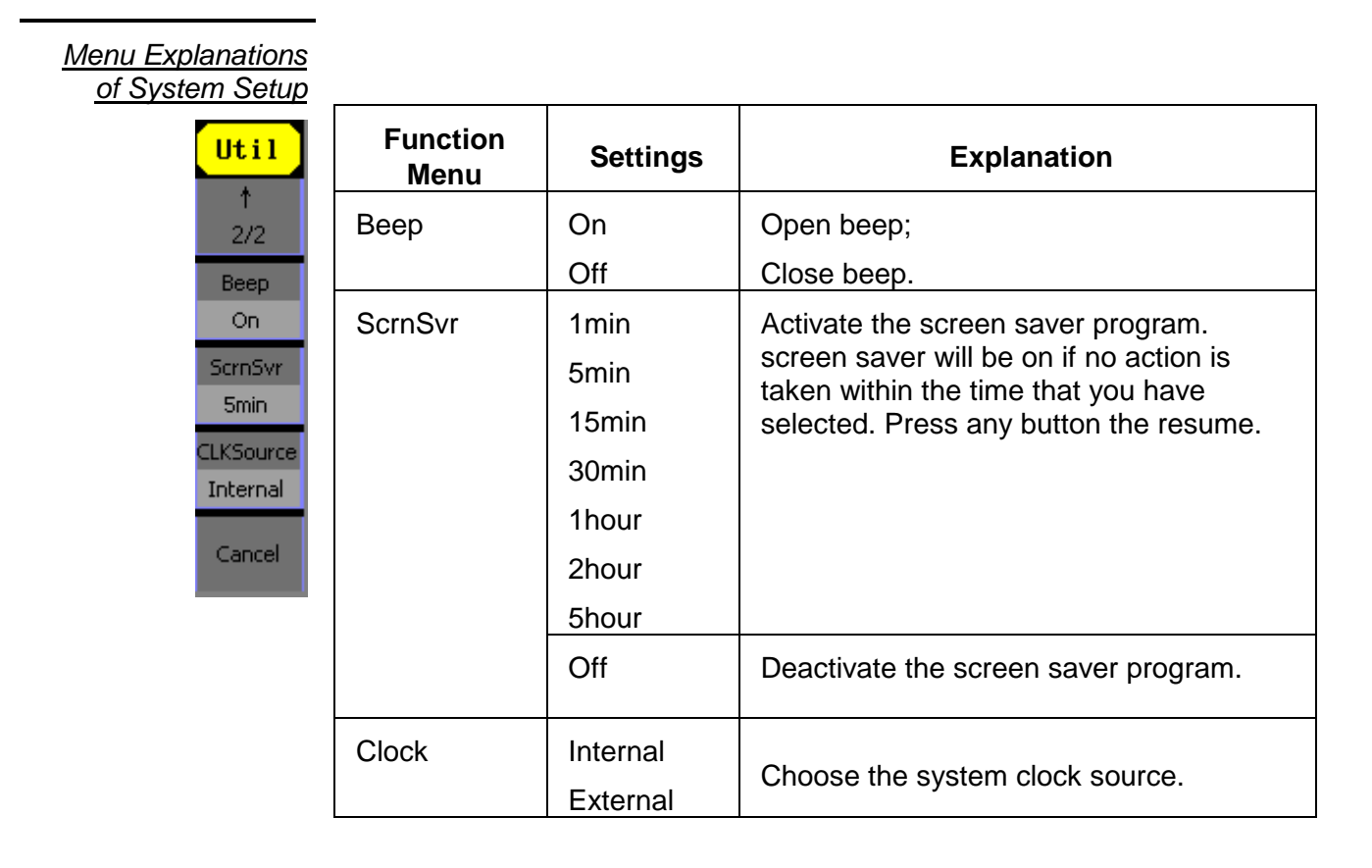

#### Power On Choose the configuration setting when the machine is powered.

Two choices are available: the default setting and the latest. Once selected, the setting will be used when the instrument is powered.

**Beep** Activate or deactivate the sound when an error occurs from the front panel or the remote interface. Activate or deactivate any sound made by the button or knob on the front panel. The current setting is stored in the non-volatile memory.

#### 1. Set the Format

Press Utility  $\rightarrow$  System  $\rightarrow$  Number Format, to enter the following interface.

Set the number Format

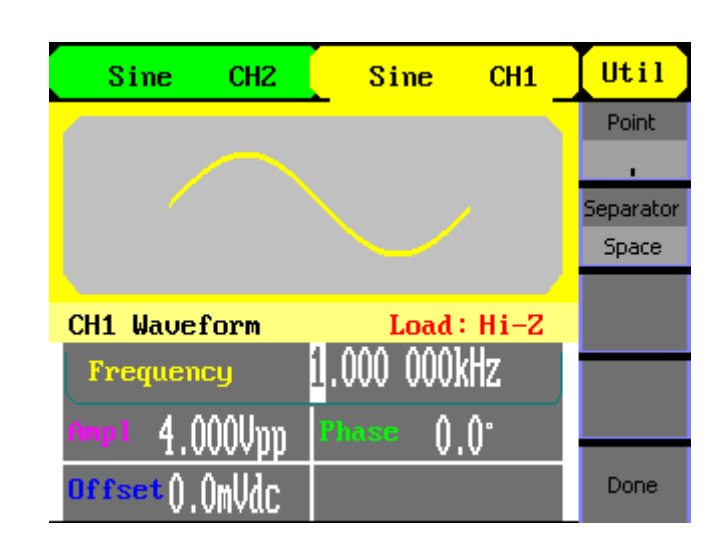

| Util               | Function<br>Menu | Settings           | Explanation                                                             |
|--------------------|------------------|--------------------|-------------------------------------------------------------------------|
| Point<br>Separator | Point            | • •                | Using dot to represent point;<br>Using comma to represent point.        |
| Space              | Separator        | On<br>Off<br>Space | Enable the Separator;<br>Close the Separator;<br>Use Space to separate. |
|                    | L                |                    |                                                                         |

Function/Arbitrary Waveform Generators

Done

According to the different choices of the point and the separator, the format can have various forms.

(1) • as point, press Separator  $\rightarrow$  On, the example is as followed:

| Frequency | 1.000,000kHz |
|-----------|--------------|
|-----------|--------------|

(2) **7** as point, press  $\rightarrow$  Separator  $\rightarrow$  On, the example is as followed:

Frequency 1,000,000kHz

(3) • as point, press Separator  $\rightarrow$  Off, the example is as followed:

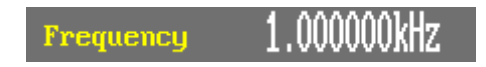

(4) **7** as point, press Separator  $\rightarrow$  Off, the example is as followed:

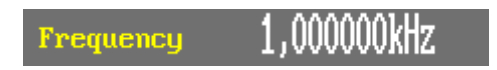

(5) • as point, press Separator  $\rightarrow$  Space, the example is as followed:

Frequency 1,000 000kHz

(6) **7** as point, press Separator  $\rightarrow$  Space, the example is as followed:

Frequency 1,000 000kHz

#### 2. Language Setup

The generators offer one language (English).

#### 3. To Return to Default Setting

Press Utility  $\rightarrow$  System  $\rightarrow$  Set to Default, to set the system to the default setting. The default settings of the system are as followed:

| <b>Factory</b> | <b>Default</b> |
|----------------|----------------|
|                | <u>Setting</u> |

| Output           | Default   |
|------------------|-----------|
| Function         | Sine Wave |
| Frequency        | 1kHz      |
| Amplitude/Offset | 4Vpp/0Vdc |
| Phase            | 0°        |
| Terminals        | High Z    |

| Modulation        | Default         |
|-------------------|-----------------|
| Carrier           | 1kHz Sine Wave  |
| Modulating        | 100Hz Sine Wave |
| AM Depth          | 100 🗆           |
| FM Deviation      | 500Hz           |
| Key Freq          | 100Hz           |
| Key Freq          | 100Hz           |
| FSK Hop Frequency | 1MHz            |
| Phase Deviation   | 180°            |

| Sweep                | Default      |
|----------------------|--------------|
| Start/Stop Frequency | 100Hz/1.9kHz |
| Sweep Time           | 1S           |
| Trig Out             | Off          |
| Mode                 | Linear       |
| Direction            | <b>↑</b>     |

| Burst  | Default |
|--------|---------|
| Period | 10ms    |
| Phase  | 0°      |
| Count  | 1Cycle  |
| Trig   | Off     |
|        |         |

| Trigger | Default  |
|---------|----------|
| Source  | Internal |

#### 12. Test/Cal

Press Utility  $\rightarrow$  Test/Cal, to enter the following menu.

| <u>Test/Cal</u> | function |
|-----------------|----------|
|                 | Menu     |

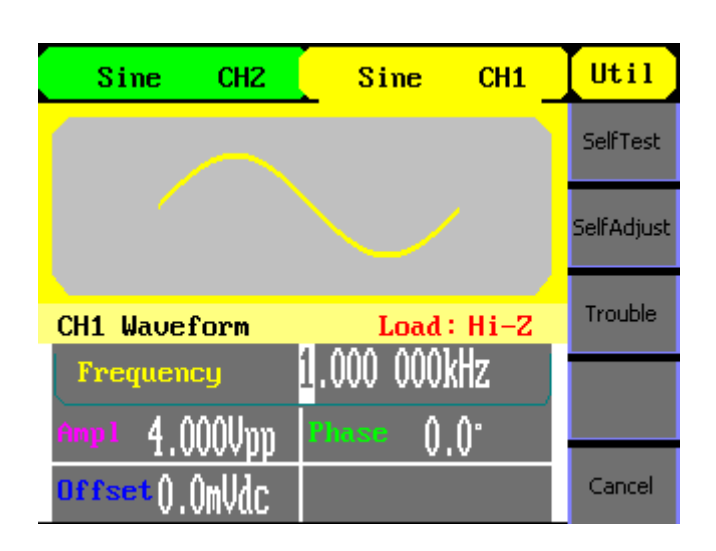

#### Menu Explanations of Test Setting

Util

SelfTes

5elfAdju

Trouble

Cancel

| Function<br>Menu | Explain                  |
|------------------|--------------------------|
| Self -Test       | Perform system self-test |
|                  | <u>.</u>                 |

#### Menu Explanations of Self Test

| <mark>Sine</mark><br>crTest | Function<br>Menu | Explain                    |
|-----------------------------|------------------|----------------------------|
| eyTest                      | Scr Test         | Run screen test program.   |
| EDTest                      | Key Test         | Run keyboard test program. |
|                             | LED Test         | Run LED test program.      |
| Iancel                      |                  |                            |

- 1. Scr Test Select Scr Test to enter the screen test interface. The clew words "Press '7' Key to continue Press '8' Key to exit" is displayed. You could press the "7" for test.
- Screen Test Interface

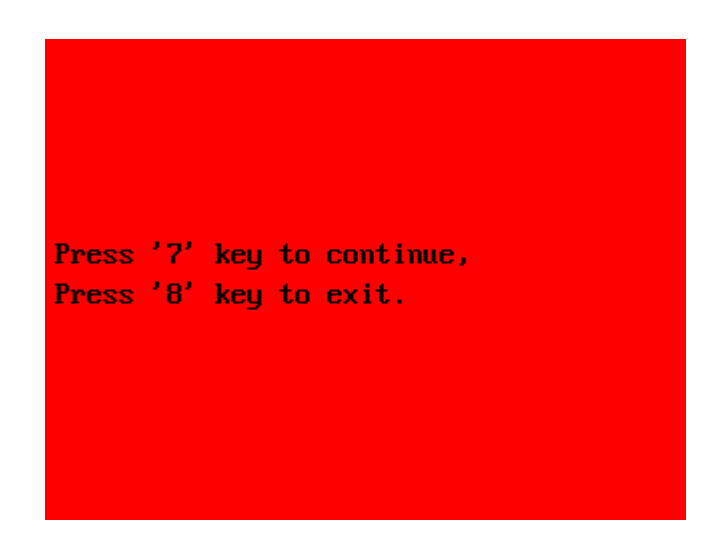

- 2. Key Test Select "keyboard Test" to enter the keyboard test interface, the onscreen lathy rectangle shapes represent the front panel keys. The shapes with two arrows beside them represent the front panel knobs. Test all keys and knobs and you should also verify that all the backlit buttons illuminate correctly.
  - When you operate, the screen would display the white (color LCD).
    - The tested button or knobs corresponding area would display green (color LCD).
    - At the bottom of the screen display "Press '8' Key Three Times to exit" information prompt to show that press '8' three times for quitting the test.

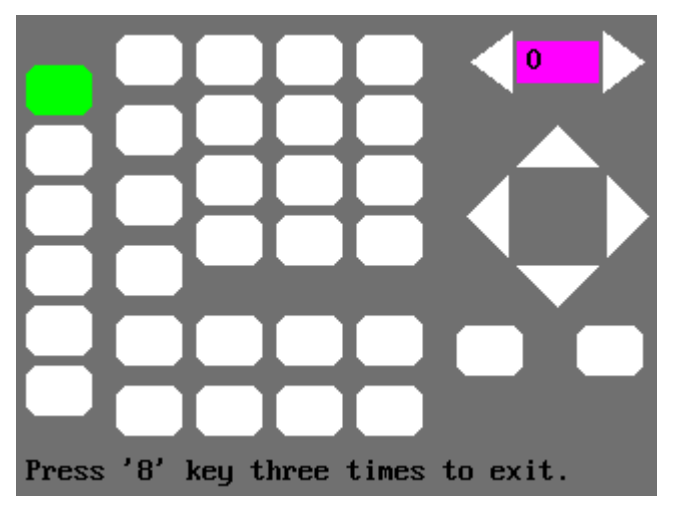

# **3. LED Test** Select "LED Test" to enter the lighten interface, the on-screen lathy rectangle shapes represent the front panel keys; The shapes with two arrows beside them represent the front panel knobs. The clew words "Press '7' Key to continue, "Press '8' Key to exit" is displayed, You could press the "7" button continuously for testing, when buttons are lighted the corresponding area on the screen would display green(color LCD).

#### Led Test Interface

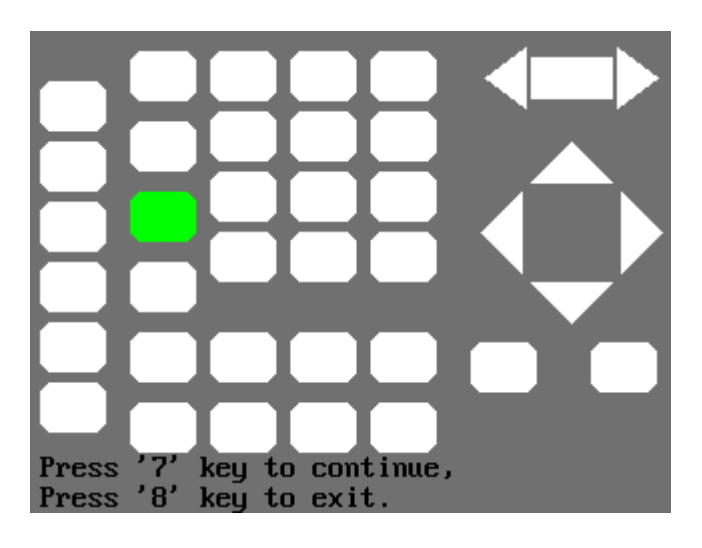

#### **13. Edit Information**

Press the Edit Info option button of the Utility Menu to view the generator's hardware and software configuration.

#### Edit Info Interface

| Boot-strap NO.:   |                     |
|-------------------|---------------------|
| Software version: | 1.01.01.0BR03       |
| Hardware version: |                     |
| Model:            |                     |
| Serial NO.:       |                     |
| Press any fu      | nction key to exit. |

| 14. Updating                               | Using USB flash drive update firmware                                                                                                    |                                        |  |
|--------------------------------------------|----------------------------------------------------------------------------------------------------|----------------------------------------|--|
| Firmware                                   | The software of the generator can be updated directly via USB flash drive.<br>This process takes about two minutes. Follow the next steps:       |                                        |  |
|                                            | <ol> <li>Insert the USB flash drive containing the file. ADSs into the USB<br/>connector on the front panel of the generator.</li> </ol>         |                                        |  |
|                                            | 2. Press the "UTIL" button to access the "UTILITY menu".                                                                                         |                                        |  |
|                                            | 3. Select the button (ne                                                                                                    | ext page) 2 / 2.                       |  |
|                                            | <ol> <li>Press the select "Update" menu.</li> <li>Select the file. ADS to update and press "RECALL" and restart the instrument.</li> </ol>       |                                        |  |
|                                            |                                                                                                    |                                        |  |
|                                            | d Don't cut off the po                                                                                                    | ower during product is being updating. |  |
| 15. How to use the<br>Built-in Help System | Press « Help » to enter                                                                                                    | r the following insterface :           |  |
|                                            | 1     Mew the instrument information     Help       2     Generate a DC-only Voltage level     1       3     Generate a modulated waveform     1 |                                        |  |
|                                            | 4 Reset instrument ton its default state                                                                                                    |                                        |  |
|                                            | <mark>9</mark><br><mark>6</mark> Technical Su                                                                                                    | apport Select                          |  |
| Help<br>†                                  |                                                                                                    | Cancel                                 |  |
|                                            | Function<br>Menu                                                                                                    | Explain                                |  |
| 4                                          | <b>^</b>                                                                                                    | Cursor upward to select.               |  |
| Select                                     | ¥                                                                                                    | Cursor downward to select.             |  |
| Delect                                     | Select                                                                                                    | Select to read the information.        |  |

Cancel

## **Applications**

#### 1. Generate a Sine Wave

Generate a sine wave with 50kHz frequency, 5Vpp amplitude and 1Vdc offset.

- Steps:
- Set the frequency.
- 1. Press Sine  $\rightarrow$  Freq and choose frequency which will display in white color.
- 2. Input "50" from the keyboard and choose the unit "kHz". The frequency is set to be 50 kHz.
- Set the amplitude.
- 1. Press Ampl to choose Ampl which will display in white color.
- 2. Input "5" from the keyboard and choose the unit "Vpp". The amplitude is set to be 5 Vpp.
- Set the Offset.
- 1. Press Offset to choose Offset which will display in white color
- 2. Input "1" from the keyboard and choose the unit "Vdc". The offset is set to be 1 Vdc.

When the frequency, amplitude and offset are set, the wave generated is shown below :

#### Sine Sine CH2 Sine CH1 Freq Period Ampl HLevel Offset CH1 Waveform Load: Hi-Z LLevel 50.000 000kHz Frequency Phase EgPhase 0.0° AAAAAnn

#### Sine Waveform

## 2. Generate a Square Wave

Generate a square wave with 5 kHz frequency, 2 Vpp amplitude, 0Vdc offset and 30% duty cycle.

- > Steps:
- Set the frequency.
- 1. Press Square → Freq and choose Frequency which will display in white color.
- 2. Input "5" from the keyboard and choose the unit "kHz". The frequency is set to be 5 kHz.
- Set the amplitude.
- 1. Press Ampl to choose Ampl which will display in white color.
- 2. Input "2" from the keyboard and choose the unit "Vpp". The amplitude is set to be 2 Vpp.
- Set the offset.
- 1. Press Offset to choose Offset which will display in white color
- 2. Input "0" from the keyboard and choose the unit "Vdc". The Offset is set to be 0 Vdc.
- Set the duty
- 1. Press Duty to choose Duty which will display in white color
- 2. Input "30" from the keyboard and choose the unit "%". The duty is set to be 30 %.

When the frequency, amplitude, offset and duty cycle are set, the wave generated is shown below :

| Sq | luare | эN | /av | efc | orm |  |
|----|-------|----|-----|-----|-----|--|
|    |       |    |     |     |     |  |

| Sine CH2           | Square CH1   | <mark>Square</mark> |
|--------------------|--------------|---------------------|
| 100 million (1990) |              | Freq                |
|                    |              | Period              |
|                    |              | Ampl                |
|                    |              | HLevel              |
|                    |              | Offset              |
| CH1 Waveform       | Load: Hi-Z   | LLevel              |
| Frequency          | 5.000 000kHz | Phase               |
| Amp1 2 000Unn      | Phase 1 1    | EqPhase             |
| Offset().OmUdc     | Duty 30.0%   | Duty                |

#### 3. Generate a Ramp Wave

Generate a ramp wave with 10µs period, 100mVpp amplitude, 20mVdc offset , 45°phase and 30% symmetry.

- > Steps:
- Set the period.
- 1. Press Ramp → Freq and choose Period which will display in white color.
- 2. Input "10" from the keyboard and choose the unit "µs". The period is set to be 10µs.
- Set the amplitude.
- 1. Press Ampl to choose Ampl which will display in white color.
- 2. Input "100" from the keyboard and choose the unit "mVpp". The amplitude is set to be 100mVpp.
- Set the offset.
- 1. Press Offset to choose Offset which will display in white color
- 2. Input "20" from the keyboard and choose the unit "mVdc". The offset is set to be 20mVdc.
- Set the phase
- 1. Press Phase to choose Phase which will display in white color
- 2. Input "45" from the keyboard and choose the unit " ". The phase is set to be 45°.
- Set the symmetry
- 1. Press Symmetry to choose Symmetry which will display in white color.
- 2. Input "30" from the keyboard and choose the unit "30%". The symmetry is set to be 30%.

When the period, amplitude, offset, phase and symmetry are set, the wave generated is shown below :

| Sine CH2        | Ramp     | CH1     | Ramp           |
|-----------------|----------|---------|----------------|
|                 | _        |         | Freq<br>Period |
|                 |          |         | Ampl<br>HLevel |
| CH1 Waveform    | Loa      | 1: Hi-2 | Offset         |
| Period          | 10.000us |         | Phase          |
| Amp1 100.0mVpp  | Phase d  | 45.0°   | EqPhase        |
| orrset 20.0mVdc | Syme     | 0.0%    | Symmetry       |

4. Generate a Pulse Wave

Generate a pulse wave with 5 kHz frequency, 5V high level, -1V low level,  $40\mu s$  pulse width and 20ns delay.

#### Steps:

- Set the frequency.
- 1. Press Pulse  $\rightarrow$  Freq and choose Freq , which will display in white color.
- 2. Input "5" from the keyboard and choose the unit "KHz". The frequency is set to be 5 KHz.
- Set the high level
- 1. Press Ampl and choose the HLevel which will display in white color.
- 2. Input "5" from the keyboard and choose the unit "V". The high level is set to be 5V.
- Set the low level
- 1. Press Offset and choose the LLevel which will display in white color.
- 2. Input "-1" from the keyboard and choose the unit "V". The low level is set to be -1V.
- Set the pulse width
- 1. Press PulWidth and choose PulWidth which will display in white color.
- 2. Input "40" from the keyboard and choose the unit "µs". The pulse width is set to be 40µs.
- Set the Delay
- 1. Press Delay and choose Delay which will display in white color.
- 2. Input "20" from the keyboard and choose the unit "ns". The delay is set to be 20ns.

When the frequency, high level, low level, pulse width and delay are set, the wave generated is shown below :

| Sine CH2     | Pulse CH1    | Pulse    |
|--------------|--------------|----------|
|              |              | Freq     |
|              |              | Period   |
|              |              | Ampl     |
|              |              | HLevel   |
|              |              | Offset   |
| CH1 Waveform | Load : Hi-Z  | LLevel   |
| Frequency    | 5.000 000kHz | PulWidth |
| нідыі 5.000V | wiath 40.0us | Duty     |
| Low1 -1.000V | Delay 2005   | Delay    |

5. Generate a Noise Wave

Generate a noise waveform with 50mVpp amplitude and 5mVdc offset.

- > Steps:
  - Set the Amplitude
  - 1. Press Noise  $\rightarrow$  Ampl and choose the Ampl which will display in white color.
  - 2. Input "50" from the keyboard and choose the unit "mVpp". The amplitude is set to be 50 mVpp.
  - Set the Offset
  - 1. Press Offset to choose Offset which will display in white color.
  - 2. Input "5" from the keyboard and choose the unit "mVdc". The offset is set to be 10mVdc.

When the amplitude and offset are set, the wave generated is shown below:

| Sine CH2                     | Noise  | СН1  | Noise  |
|------------------------------|--------|------|--------|
|                              |        |      |        |
|                              |        |      | Ampl   |
|                              |        |      | HLevel |
|                              |        |      | Offset |
| CH1 Waveform                 | Load : | Hi-Z | LLevel |
|                              |        |      |        |
| Amp1 50.0mUnn                |        |      |        |
| offset <mark>5</mark> .0mVdc |        |      |        |

#### 6. Generate an Arbitrary Wave

Generate an arbitrary waveform (Sinc) with 5MHz frequency, 2Vrms amplitude and 0Vdc offset.

- > Steps:
  - Set the type of the arbitrary waveform.
  - 1. Press Arb  $\rightarrow$  (1/2)  $\rightarrow$  LoadWform to choose the built-in waveform.
  - 2. Press BuiltIn $\rightarrow$ Math. There are sixteen math arbitrary waveforms.
- 3. Choose Sinc, and press Choice to enter Arb Main Menu.
- Set the frequency.
- 1. Press Freq and choose Frequency which will display in white color.
- 2. Input "5" from the keyboard and choose the unit "MHz". The frequency is set to be 5MHz.
- Set the amplitude
- 1. Press Ampl to choose Ampl which will display in white color.
- 2. Input "2" from the keyboard and choose the unit "Vrms". The amplitude is set to be 2 Vrms.
- Set the offset
- 1. Press Offset to choose Offset which will display in white color.
- 2. Input "0" from the keyboard and choose the unit "Vdc". The offset is set to be 0 Vdc.

When the arbitrary waveform's type, frequency, amplitude and offset are set, the wave generated is shown below :

| Sine CH2        | Arb CH1      | Arb            |
|-----------------|--------------|----------------|
|                 |              | Freq<br>Period |
|                 |              | Ampl<br>HLevel |
|                 |              | Offset         |
| CH1 Waveform    |              | LLevel         |
| Frequency       | 5.000 VOUNHZ | Phase          |
| Ampl 2 AAAUrm   | Phase () ()* | EqPhase        |
|                 | V I V        | 1/2            |
| UTISET U.UMV((C |              | ↓              |

#### 7. Generate a Sweep Linear Wave

Generate a sine sweep waveform whose frequency starts from 100Hz to 10kHz. Use internal trigger mode, linear sweep, and the sweep time is 2s.

- > Steps:
  - Set the sweep function: Press Sine, and choose the sine waveform as the sweep function.

The default setting of the source is internal.

- Set the frequency, amplitude and offset.
- 1. Press Freq and choose Freq which will display in white color. Input "5" from the keyboard and choose the unit "KHz" to set the frequency 5 kHz.
- 2. Press Ampl to choose Ampl which will display in white color. Input "5" from the keyboard and choose the unit "Vpp" to set the amplitude 5 Vpp.
- Press Offset to choose Offset which will display in white color. Input "0" from the keyboard and choose the unit "Vdc" to set the offset 0Vdc
- Set the sweep time.
   Press Sweep → Sweep Time, Input "2" from the keyboard and choose the unit "s" to set sweep time 2s.
- Set the start frequency Press Start Freq, Input "100" from the keyboard and choose the unit "Hz" to set start freq 100Hz.
- Set the end frequency Press End Freq, Input "10" from the keyboard and choose the unit "kHz" to set stop freq 10 kHz.
- Set the Sweep Mode
   Press (1/2↓) → Linear, and choose Linear.

When all parameters above are set, the linear sweep wave generated is show below :

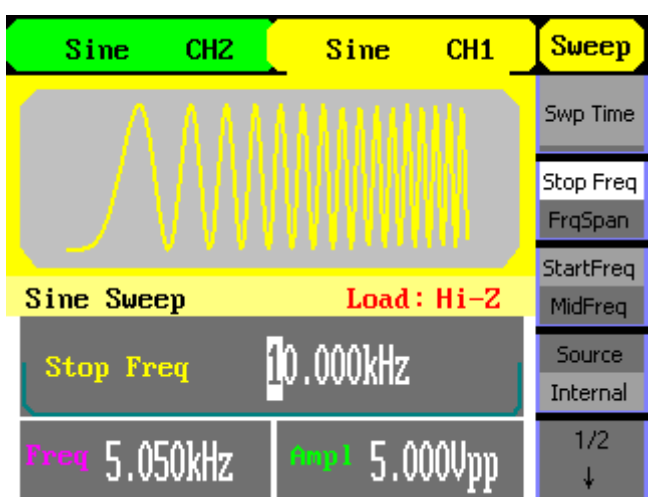

8. Generate a Burst Wave

Generate a burst waveform of 5 cycles. The period is 3ms. Use internal trigger and 0 degree phase.

- Steps
  - Set the sweep function: Press Sine, and choose the sine waveform as the burst function. The default setting of the source is internal.
  - Set the frequency, amplitude and offset

1. Press Freq and choose Freq which will display in white color. Input "10" from the keyboard and choose the unit "kHz" to set the frequency 10kHz.

2. Press Ampl to choose Ampl which will display in white color. Input "1" from the keyboard and choose the unit "Vpp" to set the amplitude 1Vpp.

3. Press Offset to choose Offset which will display in white color. Input "0" from the keyboard and choose the unit "Vdc" to set the offset 0Vdc

- Set the sweep mode.
   Press Burst → N Cycle , choose N Cycle Mode.
  - Set the burst period Press Period, input "3" from the keyboard and choose the unit "ms" to set the period 3ms.
- Set the start phase Press Start Phase, input "3" from the keyboard and choose the unit " " to set the start phase 0".
- Set the burst cycles
   Press (1/2↓) → Choose Cycles. Input "5" from the keyboard and choose the unit "Cycle" to set the burst cycle 5.
- Set the delay Press Delay, and input "100" from the keyboard and choose the unit "µs" to set the delay 100µs.

When all parameters above are set, the wave generated is shown below:

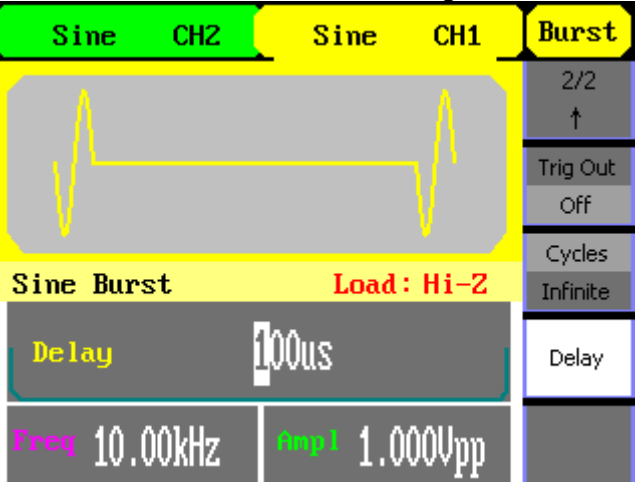

:

9. Generate an AM Wave

Generate an AM waveform with 80% depth. The carrier is a sine wave with 10 kHz frequency, and the modulating wave is a sine wave with 200Hz frequency.

- > Steps:
  - Set the frequency, amplitude and offset of the carrier wave.
  - 1. Press Sine , and choose the sine waveform as the carrier wave
  - 2. Press Freq and choose Freq which will display in white color. Input"10" from the keyboard and choose the unit "kHz" to set the frequency 10kHz
  - 3. Press Ampl and choose Ampl which will display in white color. Input"1" from the keyboard and choose the unit "Vpp" to set the amplitude 1Vpp.
  - 4. Press Offset and choose Offset which will display in white color. Input"0" from the keyboard and choose the unit "Vdc" to set the offset 0Vdc.
  - Set the modulation type AM and parameters.
  - 1. Press Mod → Type → AM , choose AM. Please notice that the message shown on the middle left side of the screen is "AM Mod".
  - 2. Press AM Freq, input"200" from the keyboard and choose the unit "Hz" to set the AM freq 200Hz.
  - 3. Press AM Depth, input"80" from the keyboard and choose the unit "%" to set the AM depth 80%.
  - 4. Press Shape  $\rightarrow$  Sine , to choose sine wave as the modulating waveform.

When all parameters above are set, the wave generated is shown below :

| Sine CH2                 | Sine                | СН1  | Mod                |
|--------------------------|---------------------|------|--------------------|
|                          |                     |      | AM Freq            |
|                          |                     |      | AM Depth           |
|                          |                     |      | Туре               |
| AM Mod                   | Load :              | Hi-Z | AM                 |
| AM Depth                 | 0.0%                |      | Shape<br>Sine      |
| <sup>Freq</sup> 10.00kHz | <sup>شهر</sup> 1.00 | OVpp | Source<br>Internal |

10. Generate a FM Wave

Generate a FM waveform, the carrier is a sine wave with 10kHz frequency, and the modulating wave is a sine wave with 1Hz frequency, 2kHz frequency deviation.

- > Steps:
  - Set the frequency, amplitude and offset of the carrier wave.
  - 1. Press Sine , and choose the sine waveform as the carrier wave
  - 2. Press Freq and choose Freq which will display in white color. Input"10" from the keyboard and choose the unit "kHz" to set the frequency 10kHz
  - 3. Press Ampl and choose Ampl which will display in white color. Input"1" from the keyboard and choose the unit "Vpp" to set the amplitude 1Vpp.
  - 4. Press Offset and choose Offset which will display in white color. Input"0" from the keyboard and choose the unit "Vdc" to set the offset 0Vdc.
  - Set the modulation type FM and parameters.
  - Press Mod →Type → FM, choose FM. Please notice that the message shown on the middle left side of the screen is "FM Mod".
  - 2. Press FM Freq , input "1" from the keyboard and choose the unit "Hz" to set the AM Freq 1Hz.
  - 3. Press FM Dev , input "2" from the keyboard and choose the unit "kHz" to set the FM deviation 2kHz.
  - Press Shape → Sine, to choose sine wave as the modulating waveform.

When all parameters above are set, the wave generated is shown below :

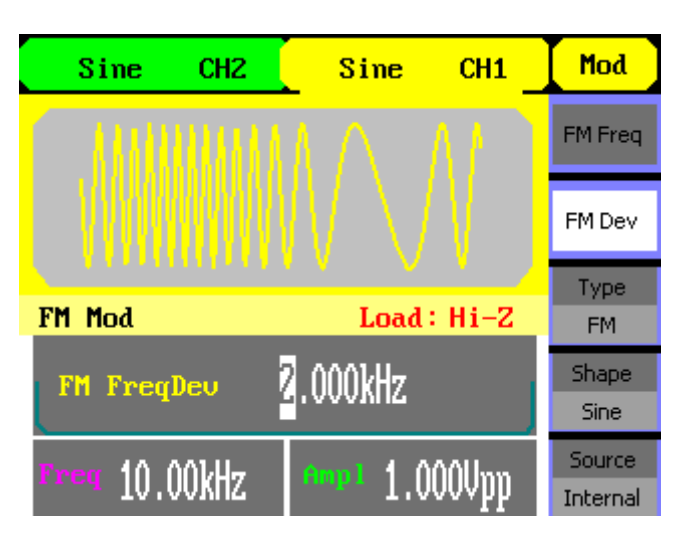

11. Generate a PM Wave

Generate a PM waveform, the carrier is a sine wave with 10 kHz frequency, and the modulating wave is a sine wave with 2 kHz frequency, 90°phase deviation.

- > Steps:
  - Set the frequency, amplitude and offset of the carrier wave.
  - 1. Press Sine , and choose the sine waveform as the carrier wave
  - 2. Press Freq and choose Freq which will display in white color. Input"10" from the keyboard and choose the unit "kHz" to set the frequency 10kHz
  - 3. Press Ampl and choose Ampl which will display in white color. Input"5" from the keyboard and choose the unit "Vpp" to set the amplitude 5Vpp.
  - 4. Press Offset and choose Offset which will display in white color. Input"0" from the keyboard and choose the unit "Vdc" to set the offset 0Vdc.
  - Set the modulation type PM and parameters.
  - 1. Press Mod  $\rightarrow$ Type  $\rightarrow$  PM, choose PM. Please notice that the message shown on the middle left side of the screen is "PM Mod".
- 2. Press PM Freq, input "2" from the keyboard and choose the unit "kHz" to set the PM freq 2kHz.
- 3. Press Phase Dev , input "90" from the keyboard and choose the unit " " to set the phase deviation 90°.
- Press Shape → Sine , to choose sine wave as the modulating waveform.

When all parameters above are set, the wave generated is shown below :

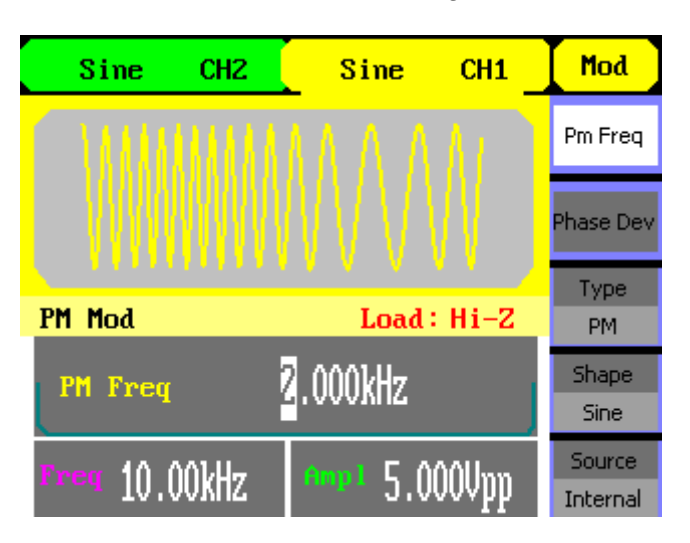
#### **Applications (contd.)**

12. Generate a FSK Wave

Generate a FSK waveform with 200Hz key frequency. The carrier is a sine wave with 10kHz frequency, and the hop wave is a sine wave with 500Hz frequency.

- Steps:
  - Set the frequency, amplitude and offset of the carrier wave.
  - 1. Press Sine, and choose the sine waveform as the carrier wave
  - 2. Press Freq and choose Freq which will display in white color. Input"10" from the keyboard and choose the unit "kHz" to set the frequency 10KHz
  - 3. Press Ampl and choose Ampl which will display in white color. Input"5" from the keyboard and choose the unit "Vpp" to set the amplitude 5Vpp.
  - 4. Press Offset and choose Offset which will display in white color. Input"0" from the keyboard and choose the unit "Vdc" to set the offset 0Vdc.
  - Set the modulation type FSK and parameters.
  - Press Mod →Type → FSK, choose FSK. Please notice that the message shown on the middle left side of the screen is "FSK Mod".
  - 2. Press Key Freq, input"200" from the keyboard and choose the unit "Hz" to set the key frequency 200 Hz.
  - 3. Press Hop Freq, input "500" from the keyboard and choose the unit "Hz" to set the hop frequency 500Hz.

When all parameters above are set, the wave generated is shown below :

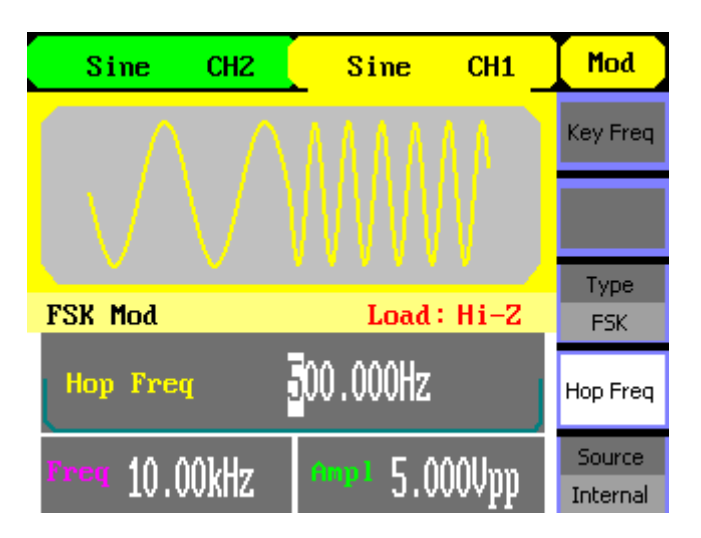

### **Applications (contd.)**

# 13. Generate an ASK Wave

Generate an ASK waveform with 500Hz key frequency. The carrier is a sine wave with 5kHz frequency.

#### > Steps:

- Set the frequency, amplitude and offset of the carrier wave.
- 1. Press Sine , and choose the sine waveform as the carrier wave
- Press Freq and choose Freq which will display in white color. Input "5" from the keyboard and choose the unit "kHz" to set the frequency 5KHz
- 3. Press Ampl and choose Ampl which will display in white color. Input "5" from the keyboard and choose the unit "Vpp" to set the amplitude 5Vpp.
- Press Offset and choose Offset which will display in white color. Input "0" from the keyboard and choose the unit "Vdc" to set the offset 0Vdc.
- Set the modulation type ASK and parameters.
- Press Mod → Type → ASK , choose ASK. Please notice that the message shown on the middle left side of the screen is "ASK Mod".
- 2. Press Key Freq, input "500" from the keyboard and choose the unit "Hz" to set the key freq 500 Hz.

When all parameters above are set, the wave generated is shown :

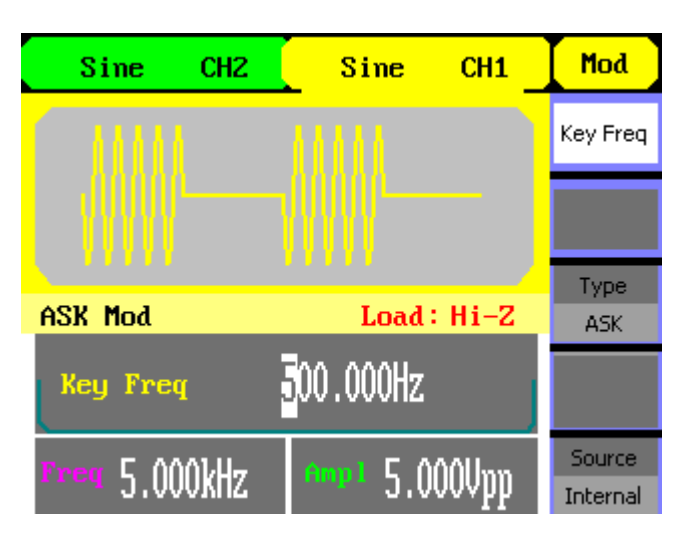

#### **Technical Specifications**

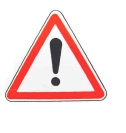

To satisfy these specifications, the following conditions must be met first:

- 1. The instruments have been operating continuously for more than
- 30 minutes within specified operating temperature range (18°C ~ 28°C).
  2. You must perform the Self Cal operation if the operating temperature changes by more than 5°.

All specifications are guaranteed except noted "typical value".

| Models                       | GX 1025 GX 1050                                                                   |                   |  |
|------------------------------|-----------------------------------------------------------------------------------|-------------------|--|
| Max. output<br>frequency     | 25 MHz                                                                            | 50 MHz            |  |
| Output channels              |                                                                                   | 2                 |  |
| Sample rate                  | 125 N                                                                             | //Sa/s            |  |
| Arbitrary waveform<br>length | 16                                                                                | 16 kpts           |  |
| Frequency resolution         | 1 µ                                                                               | ıHz               |  |
| vertical resolution          | 14                                                                                | 14 bits           |  |
| Waveform                     | Sine, Square, Triangular, Pulse, Gaussian Noise<br>48 types of arbitrary waveform |                   |  |
| Sine                         | 1 μHz ~ 25 MHz 1 μHz ~ 50 MHz                                                     |                   |  |
| Square                       | 1 µHz ~ 25 MHz 1 µHz ~ 25 MHz                                                     |                   |  |
| Pulse                        | 500 μHz ~ 5 MHz 500 μHz ~ 5 MHz                                                   |                   |  |
| Ramp/Triangular              | 1 μHz ~ 300 kHz 1 μHz ~ 300 kHz                                                   |                   |  |
| Gaussian white noise         | 25 MHz (-3 dB)                                                                    | 50 MHz (-3 dB)    |  |
| Arbitrary waveform           | 1 µHz ~ 5 MHz                                                                     | 1 µHz ~ 5 MHz     |  |
| Modulation                   | AM / FM / PM / FSK / ASK / PWM / Sweep / Burst                                    |                   |  |
| Amplitude range              | 2 mVpp ~ 10 Vpp (50 $\Omega$ ) 4 mVpp ~ 20 Vpp high impedance                     |                   |  |
| Other functions              | Frequency counter: max. frequency 200 MHz                                         |                   |  |
| Standard interface           | USB Host                                                                          | USB Host & Device |  |
| Optional interface           | GPIB (IE                                                                          | GPIB (IEEE-488)   |  |
| Dimension                    | W x H x D = 229 mm x 105 mm x 281 mm                                              |                   |  |

| GX 1025          | GX 1050                                                                                                    |  |  |
|------------------|----------------------------------------------------------------------------------------------------|--|--|
|                  |                                                                                                    |  |  |
| 1 µHz ~ 25 MHz   | 1 µHz ~ 50 MHz                                                                                                    |  |  |
| 1 µHz ~ 25 MHz   | 1 µHz ~ 25 MHz                                                                                                    |  |  |
| 500 µHz ~ 10 MHz | 500 µHz ~ 10 MHz                                                                                                    |  |  |
| 1 µHz ~ 300 kHz  | 1 µHz ~ 300 kHz                                                                                                    |  |  |
| 25 MHz (-3 dB)   | 50 MHz (-3 dB)                                                                                                    |  |  |
| 1 µHz ~ 5 MHz    | 1 µHz ~ 5 MHz                                                                                                    |  |  |
| 1 µ              | 1 µHz                                                                                                    |  |  |
| within 1 yea     | within 1 year ± 100 ppm                                                                                                    |  |  |
| < 5 pp           | < 5 ppm / °C                                                                                                    |  |  |
|                  | GX 1025<br>1 μHz ~ 25 MHz<br>1 μHz ~ 25 MHz<br>500 μHz ~ 10 MHz<br>1 μHz ~ 300 kHz<br>25 MHz (-3 dB)<br>1 μHz ~ 5 MHz<br>1 μ<br>within 1 yea<br>< 5 pp |  |  |

#### **Frequency Specifications**

#### Sine Wave Spectrum Purity

| Harmonic Distortion                   | CH1                                              |                      | CH2                   |         |
|---------------------------------------|--------------------------------------------------|----------------------|-----------------------|---------|
|                                       | ≤ 1 Vpp                                          | > 1 Vpp              | ≤ 1 Vpp               | > 1 Vpp |
| DC - 1 MHz                            | -55 dBc                                          | -45 dBc              | -55 dBc               | -45 dBc |
| 1 MHz - 5 MHz                         | -55 dBc                                          | -40 dBc              | -55 dBc               | -40 dBc |
| 5 MHz - 25 MHz                        | -50 dBc                                          | -35 dBc              | -50 dBc               | -35 dBc |
| Total harmonic<br>waveform distortion | DC ~ 20 kHz 1 Vpp < 0.2 %                        |                      |                       |         |
| Spurious signal                       | us signal DC ~ 1 MHz < -70 dBc                   |                      |                       |         |
| non-harmonic                          | 1 MHz ~ 10 MHz < -70 dBc + 6 dB / spectrum phase |                      |                       |         |
| Phase noise                           |                                                  | 10 kHz Offset -108 d | dBc / Hz typical valu | e       |

| Square Wave                                                  |                                             |
|--------------------------------------------------------------|---------------------------------------------|
| Rise / fall time 10 %<br>~ 90 % typical value<br>1 kHz 1 Vpp | < 12 ns                                     |
| Overshoot                                                    | < 5 % typical value 1 kHz 1 Vpp             |
| Duty Cycle                                                   |                                             |
| 1 µHz ~ 10 MHz                                               | 20 % ~ 80 %                                 |
| 10 MHz excl. ~ 20 MHz                                        | 40 % ~ 60 %                                 |
| 20 MHz excl. ~ 25 MHz                                        | 50 %                                        |
| Asymmetric 50 %<br>Duty Cycle                                | Cycle 1% + 20 ns typical value 1 kHz 1 Vpp  |
| Jitter                                                       | 6 ns + cycle 0.1% typical value 1 kHz 1 Vpp |

| Triangle / Ramp Wa | ave                                        |
|--------------------|--------------------------------------------|
| Linearity          | < Peak value output 0.1 %                  |
|                    | typical value 1 kHz 1 Vpp, symmetric 100 % |
| Symmetry           | 0 % to 100 %                               |

| Pulse Wave Specification                                   |                                            |  |
|------------------------------------------------------------|--------------------------------------------|--|
| Pulse width                                                | max. 2000s min. 20 ns min. resolution 1 ns |  |
| Rise/Fall time 10 %<br>~ 90 % typical value<br>1 kHz 1 Vpp | same as square waveform                    |  |
| Overshoot                                                  | < 5 %                                      |  |
| Jitter                                                     | 6 ns + cycle 100 ppm                       |  |

| Arbitrary Waveform Specification          |                             |  |
|-------------------------------------------|-----------------------------|--|
| Waveform length                           | 16 kpts                     |  |
| Vertical resolution                       | 14 bits include symbol      |  |
| Sample rate                               | 125 MSa/s                   |  |
| Min. Rise / Fall time                     | 20 ns typical value         |  |
| Jitter RMS                                | 6 ns + 30 ppm typical value |  |
| Storage in non-<br>volatile RAM<br>memory | 10 waveforms                |  |

| Output Specification                                                  |                                                     |                                                        |
|-----------------------------------------------------------------------|-----------------------------------------------------|--------------------------------------------------------|
| Output                                                                | CH 1                                                | CH 2                                                   |
| Amplitude                                                             | 2 mVpp ~ 10 Vpp 50 Ohm<br>≤ 10 MHz                  | 2 mVpp ~ 3 Vpp 50 Ohm<br>4 mVpp ~ 6 Vpp high impedance |
|                                                                       | 2 mVpp ~ 5 Vpp 50 Ohm<br>> 10 MHz                   |                                                        |
|                                                                       | 4 mVpp ~ 20 Vpp high<br>impedance ≤ 10 MHz          |                                                        |
|                                                                       | 4 mVpp ~ 10 Vpp high<br>impedance > 10 MHz          |                                                        |
| Vertical accuracy                                                     | $\leq \pm (5 \% + 1 \text{ mVpp})$ of setting value |                                                        |
| Amplitude flatness<br>(compared to<br>100 kHz sine<br>waveform 5 Vpp) | 0.1 dB for f < 100 kHz                              |                                                        |
|                                                                       | 0.15 dB for 100 kHz ≤ f ≤ 5 MHz                     |                                                        |
|                                                                       | 0.3 dB for f > 5 MHz                                |                                                        |
|                                                                       |                                                     |                                                        |

| DC Offset       |                                               |                                                       |
|-----------------|-----------------------------------------------|-------------------------------------------------------|
| Range DC        | 5 V (50 Ohm)                                  | 1.5 V (50 Ohm)                                        |
|                 | 10 V (high impedance)                         | 3 V (high impedance)                                  |
| Offset accuracy | $\leq \pm (5 \% + 1 mV)$ setting offset value | $\leq \pm (5 \% + 1 \text{ mV})$ setting offset value |

| Waveform Output |                          |                          |
|-----------------|--------------------------|--------------------------|
| Impedance       | 50 Ohm (typical value)   | 50 Ohm (typical value)   |
| Protection      | short-circuit protection | short-circuit protection |

| Modulation             |                                                                           |
|------------------------|---------------------------------------------------------------------------|
| AM Modulation CH1      | / CH2                                                                     |
| Carrier                | Sine, Square, Ramp, Arbitrary except DC                                   |
| Source                 | Internal / External                                                       |
| Modulation<br>waveform | Sine Square RAMP, Noise Arbitrary 2 mHz ~ 20 kHz                          |
| Modulation depth       | 0 % ~ 120 %                                                               |
| FM Modulation CH1 /    | CH2                                                                       |
| Carrier                | Sine, Square, Triangle, Arbitrary except DC                               |
| Source                 | Internal / External                                                       |
| Modulation<br>waveform | Sine, Square, Ramp, Triangle, Gaussian Noise, Arbitrary<br>2 mHz ~ 20 kHz |
| Frequency<br>deviation | GX 1025       0 ~ 12.5 MHz         GX 1050       0 ~ 25 MHz               |
| PM Modulation CH1      | / CH2                                                                     |
| Carrier                | Sine, Square, Triangle, Arbitrary except DC                               |
| Source                 | Internal / External                                                       |
| Modulation<br>waveform | Sine, Square, Ramp, Triangle, Gaussian Noise, Arbitrary 2 mHz ~ 20 kHz    |
| Deviation              | 0 ~ 360 °                                                                 |
| FSK Modulation CH      | 1 / CH2                                                                   |
| Carrier                | Sine, Square, Triangle, Arbitrary except DC                               |
| Source                 | Internal / External                                                       |
| Modulation<br>waveform | 50 % duty square waveform 2 mHz ~ 50 kHz                                  |
| ASK Modulation CH1     | I / CH2                                                                   |
| Carrier                | Sine, Square, Triangle, Arbitrary except DC                               |
| Source                 | Internal / External                                                       |
| Modulation<br>waveform | 50 % duty square waveform 2 mHz ~ 50 kHz                                  |

| Modulation (contd.)                 |                                                      |  |
|-------------------------------------|------------------------------------------------------|--|
| PWM Modulation CH1 / CH2            |                                                      |  |
| Frequency                           | 500 μHz ~ 20 kHz                                     |  |
| Source                              | Internal / External                                  |  |
| Modulation<br>waveform              | Sine, Square, Ramp, Triangle, Arbitrary (except DC)  |  |
| External<br>modulation<br>amplitude | -6 ~ +6 V corresponding modulation depth 0 % ~ 100 % |  |
| Sweep CH1 / CH2                     |                                                      |  |
| Carrier                             | Sine, Square, Ramp, Triangle, Arbitrary (except DC)  |  |
| Туре                                | linear / logarithmic                                 |  |
| Direction                           | Up / down                                            |  |
| Sweep time                          | 1 ms ~ 500 s ± 0.1 %                                 |  |
| Trigger source                      | Manual, external, internal                           |  |
| Burst CH1 / CH2                     |                                                      |  |
| Waveform                            | Sine, Square, Ramp, Pulse, Arbitrary (except DC)     |  |
| Туре                                | Count 1 ~ 50,000 cycles infinite Gated               |  |
| Start/Stop phrase                   | 0°~ 360°                                             |  |
| Internal cycle                      | 1 μs ~ 500 s ± 1%                                    |  |
| Gated trigger                       | External trigger                                     |  |
| Trigger source                      | Manual, External or Internal                         |  |

| Rear Panel Connector                                                                |                                                                  |  |
|-------------------------------------------------------------------------------------|------------------------------------------------------------------|--|
| External<br>modulation                                                              | $\pm$ 6 Vpk = 100% modulation depth 5 k $\Omega$ input impedance |  |
| External trigger                                                                    | TTL compatible                                                   |  |
| The external input voltage can't be over 12 Vpp, otherwise instrument gets damaged. |                                                                  |  |
| Trigger Input                                                                       |                                                                  |  |
| Voltage level<br>input                                                              | TTL compatible                                                   |  |
| Slope                                                                               | Up or down (optional)                                            |  |
| Pulse width                                                                         | > 100 ns                                                         |  |
| Input impedance                                                                     | > 10 k $\Omega$ , DC coupling                                    |  |
| Response time                                                                       | Sweep < 500 µs typical value                                     |  |
| Burst                                                                               | < 500 ns typical value                                           |  |
| Trigger Output                                                                      |                                                                  |  |
| Voltage level                                                                       | TTL compatible                                                   |  |
| Pulse width                                                                         | > 400 ns typical value                                           |  |
| Output<br>impedance                                                                 | 50 $\Omega$ typical value                                        |  |
| Max. frequency                                                                      | 1 MHz                                                            |  |
| SYNC Output                                                                         |                                                                  |  |
| Voltage level                                                                       | TTL compatible                                                   |  |
| Pulse width                                                                         | > 50 ns typical value                                            |  |
| Output<br>impedance                                                                 | 50 Ω typical value                                               |  |
| Max. frequency                                                                      | 2 MHz                                                            |  |

| Frequency Counter                |                                                               |                              |  |
|----------------------------------|---------------------------------------------------------------|------------------------------|--|
| Measurement                      | Frequency, Cycle, Positive / negative pulse width, duty cycle |                              |  |
| Frequency range                  | Single Channel:                                               | 100 mHz ~ 200 MHz            |  |
| Frequency resolution             | 6 bits/s                                                      |                              |  |
| Voltage range and sensitivity    | non-modulated signal                                          |                              |  |
| Auto                             | 1 Hz ~ 200 MHz                                                |                              |  |
| Auto                             | 200 mVpp ~ 5 Vpp                                              |                              |  |
|                                  |                                                               | DC deviation range           |  |
|                                  | DC coupling                                                   | ± 1.5 VDC                    |  |
|                                  |                                                               | 100 mHz ~ 100 MHz            |  |
|                                  |                                                               | 20 mVrms ~ ± 5 VAC+DC        |  |
| Menuel                           |                                                               | 100 MHz ~ 200 MHz            |  |
| Wallua                           |                                                               | 40 mVrms ~ ± 5 VAC+DC        |  |
|                                  | AC coupling                                                   | 1 Hz ~ 100 MHz               |  |
|                                  |                                                               | 50 mVpp ~ ± 5 Vpp            |  |
|                                  |                                                               | 100 MHz ~ 200 MHz            |  |
|                                  |                                                               | 100 mVpp ~ ± 5 Vpp           |  |
| Pulse width and duty measurement | 1 Hz ~ 10 MHz (100 mVpp ~ 10 Vpp)                             |                              |  |
|                                  | Input impedance                                               | e 1 MΩ                       |  |
|                                  | Coupling methods AC, DC                                       |                              |  |
| Input adjustment                 | High-frequency inhibition                                     |                              |  |
|                                  | High-frequency noise inhibition (HFR) open or close           |                              |  |
|                                  | Sensitivity                                                   | 3 levels : low, middle, high |  |
| Trigger method                   | Trigger voltage level range ± 3 V (0.1 ~ 100) %               |                              |  |
| mgger method                     | Resolution                                                    | 6 mV                         |  |

# **General Specifications**

| Display                                |                                                                |  |  |
|----------------------------------------|----------------------------------------------------------------|--|--|
| Display type                           | 3.5' TFT - LCD                                                 |  |  |
| Resolution                             | 320 × RGB × 240                                                |  |  |
| Contrast typical value                 | 350:1                                                          |  |  |
| Backlight intensity<br>(typical value) | 300 cd/m <sup>2</sup>                                          |  |  |
| Power                                  |                                                                |  |  |
| Voltage                                | 100 ~ 240 VAC <sub>RMS</sub> 45 ~ 440 Hz CATII                 |  |  |
| Consumption                            | < 30 W                                                         |  |  |
| Fuse                                   | 1 A / 250 V                                                    |  |  |
| Environment                            |                                                                |  |  |
| Temperature                            | Operation 0°C 40°C                                             |  |  |
|                                        | Storage -20℃ 60℃                                               |  |  |
| Cooling method                         | natural cooling down                                           |  |  |
| Temperature range                      | below + 35°C ≤ 90 % relative humidity                          |  |  |
|                                        | + $35^{\circ}C \sim + 40^{\circ}C \leq 60$ % relative humidity |  |  |
| Altitude                               | Operation: below 2000 m                                        |  |  |
|                                        | Storage: below 2000 m                                          |  |  |
| Others                                 |                                                                |  |  |
|                                        | Width 229 mm                                                   |  |  |
| Dimension                              | Height 105 mm                                                  |  |  |
|                                        | Depth 281 mm                                                   |  |  |
| Weight                                 | N.W. 2.8 kg                                                    |  |  |
|                                        | G.W. 4.2 kg                                                    |  |  |
| IP protection                          | IP20                                                           |  |  |
| Calibration Cycle                      | 1 year                                                         |  |  |

## Supply

#### Accessories

delivered with the instrument

- CD user's manual
- Certification
- CD inc. SX-GENE and USB Driver computer software system
- SX-GENE software and Driver USB available on Internet Site Support : http://www.chauvinarnoux.com/SUNSUPPORT/SUPPORT/page/ pageSupportLog.asp
- Power cord that fits the standard of destination country
- USB cable

| accessories | Cable mains/EURO.1.5m elbowedAG0416                    |
|-------------|--------------------------------------------------------|
|             | Cable BNC-BAN (x 2) cable with rear connectionAG1066-Z |
|             | Cable L1 BNC.M-BNC.M (x 2) HX0106                      |
|             | Adapter BNC.M-F4 (x 2) HX0107                          |
|             | Adapter BNC.M-F4 (x 5) HA2002                          |
| •           | • TE.BNC.M-BNC.F (x 3) blisterHA2004-Z                 |
|             | • Extender BNC.F-BNC.F (x 3) HA2005                    |
|             |                                                        |

- options ETHERNET Interface
  - GPIB Interface